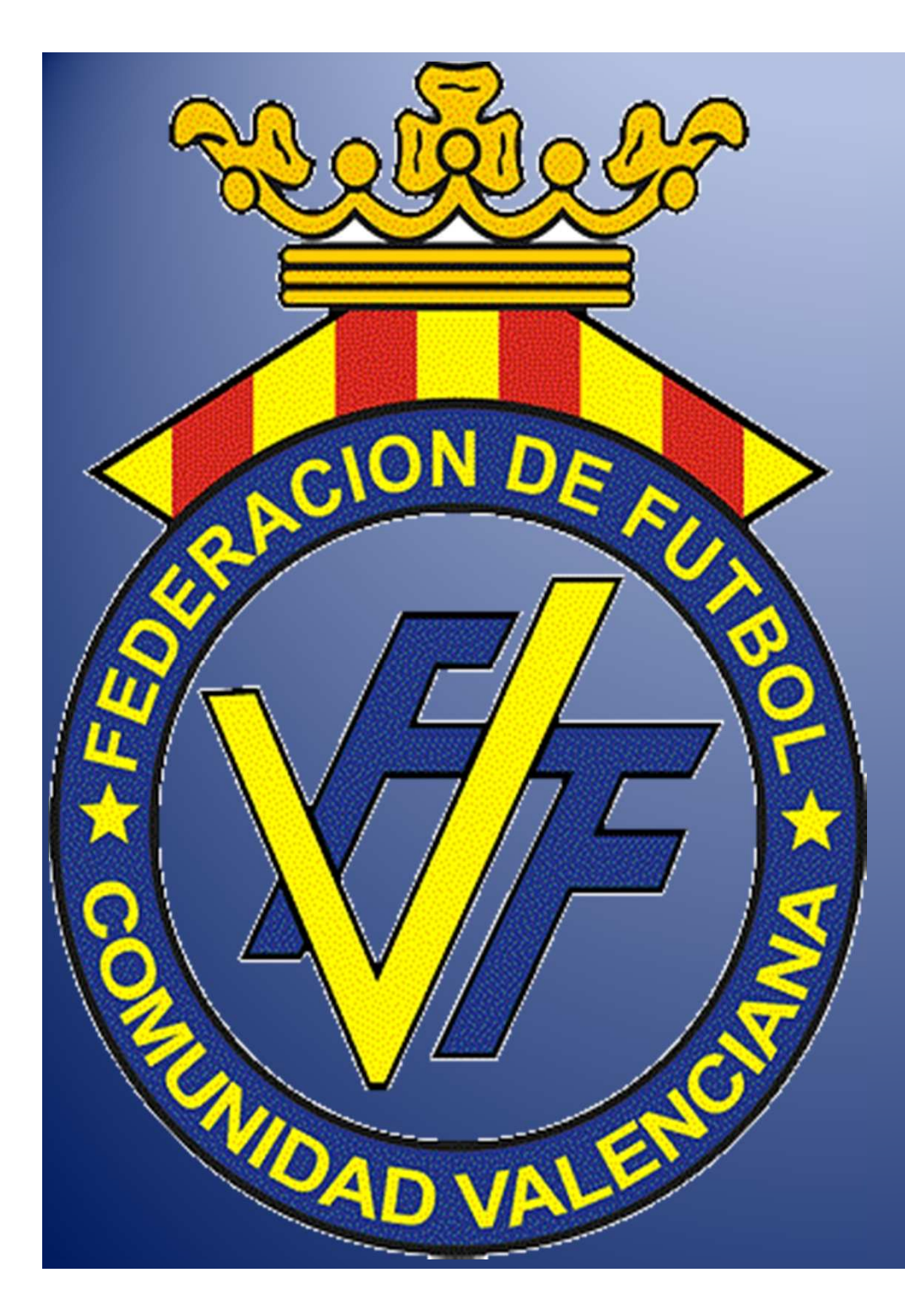

# MANUAL FÉNIX CLUBES

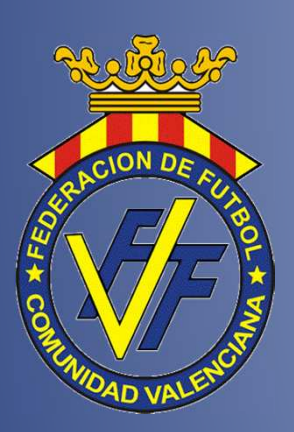

ÍNDICE

1-. AFILIACIÓN
 2.- TIENDA ONLINE
 3.- COMPETICIONES
 4.- GESTIÓN DE ACTAS
 5.- LICENCIAS

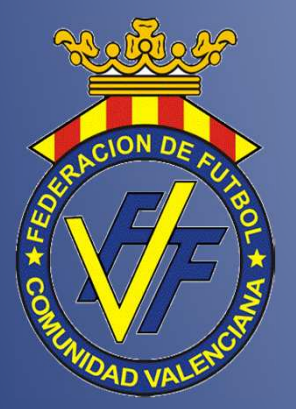

AFILIACIONES

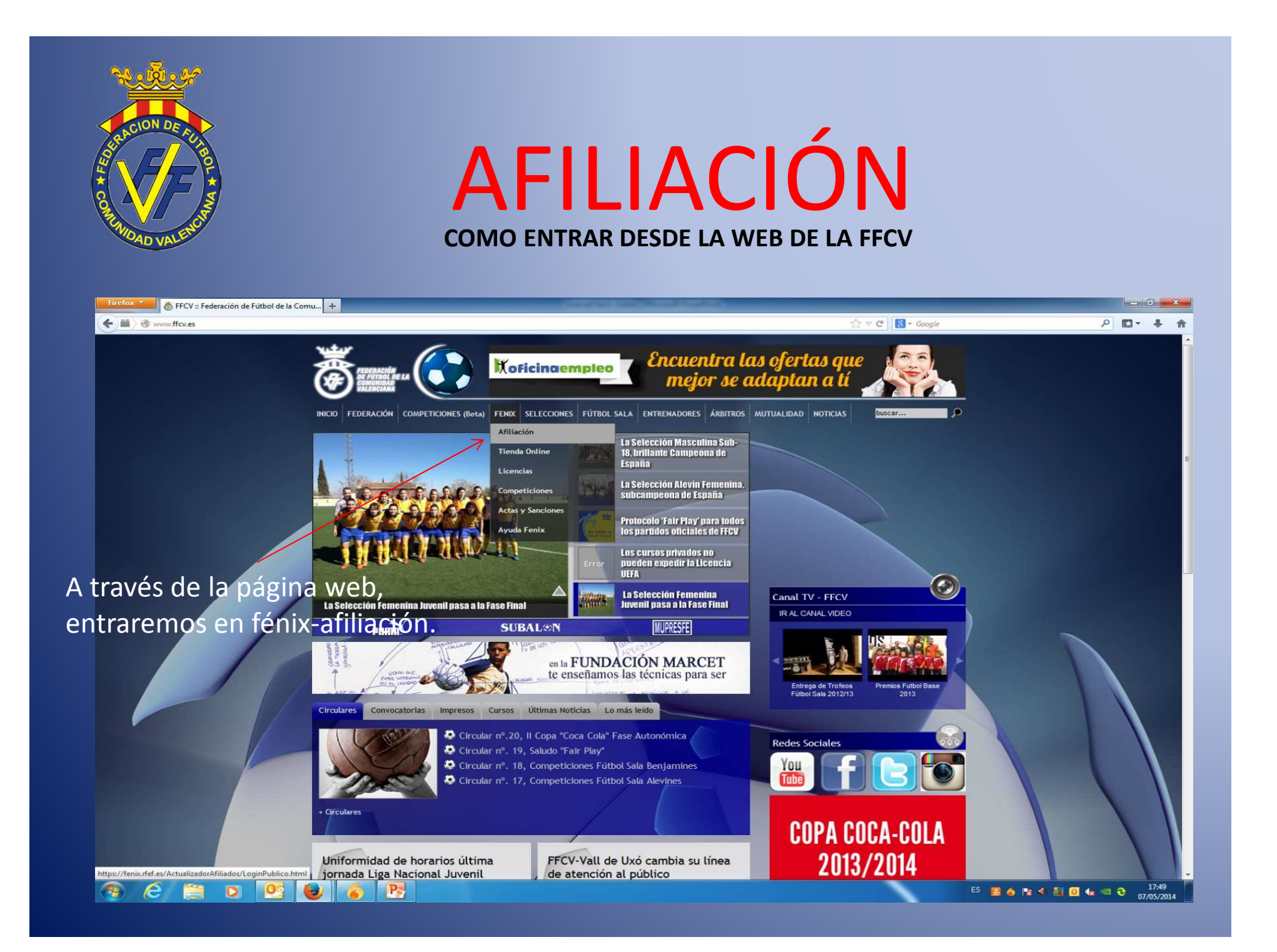

| ACION DE FU               |                                |                                                              |                                                              |
|---------------------------|--------------------------------|--------------------------------------------------------------|--------------------------------------------------------------|
|                           |                                |                                                              | ŃΝ                                                           |
|                           |                                | ALITUACI                                                     | UN                                                           |
| DAD VALENCIT              |                                |                                                              |                                                              |
|                           |                                |                                                              |                                                              |
| : Fútbol de la Co $	imes$ | 💰 Actualizador de Afiliados    | × +                                                          |                                                              |
| Afiliados/LoginPublico    | html                           |                                                              | 🏠 ⊽ 🕑  🔡 ▼ Google                                            |
|                           | - An                           |                                                              |                                                              |
|                           | 🎒 Actualización de Datos       | de Afiliación                                                |                                                              |
|                           |                                |                                                              |                                                              |
|                           | Entrar                         |                                                              | <u> </u>                                                     |
|                           |                                |                                                              |                                                              |
| Ĩ                         | Modificar mis datos personales | Si desea realizar la afiliación de un menor bajo su tutela,  | por favor pulse en el botón Registrate e inserte la fecha de |
|                           |                                | nacimiento del menor en el campo Fecha De Nacimiento,        | a continuación siga las instrucciones.                       |
|                           | Usuario                        | Recuerde que solo tiene que realizar la afiliación al sistem | na Fénix una vez                                             |
|                           | Contraceña                     | El sistema Fénix simplifica todos los tramites administrativ | vos con las Federaciones                                     |
|                           | Contrascita                    |                                                              |                                                              |
|                           |                                | Registrate                                                   |                                                              |
|                           | Ent                            | Puisa aqui para descargar una guia de afiliación             |                                                              |
|                           |                                | Pulsa aqui para campiar tu correo electronico                |                                                              |
| 11                        |                                | Pulsa aqui si no recuerdas tu contrasena                     |                                                              |
|                           |                                | Pulsa aqui si quieres cambiar tu contrasena                  |                                                              |
|                           |                                | Puisa aqui para saber si estas arillado                      |                                                              |
|                           | <b>•</b>                       |                                                              |                                                              |
| Ра                        | ra afiliarse por 1             | a vez                                                        |                                                              |

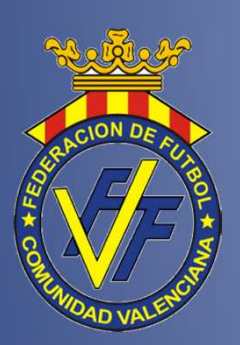

# AFILIACIÓN DATOS TUTOR/A Y DOCUMENTO AUTORIZACIÓN

| Registro Fecha De Nacimiento           |                                                    |                                                                                                    |                                                 | Insertar la fecha                                             | a de nacimiento.       |
|----------------------------------------|----------------------------------------------------|----------------------------------------------------------------------------------------------------|-------------------------------------------------|---------------------------------------------------------------|------------------------|
| Tipo De Identificador                  | DNI                                                | ×                                                                                                    |                                                 | 51 85 11181101, 58                                            |                        |
| Identificador                          |                                                    |                                                                                                    |                                                 |                                                               | 2                      |
| Correo Electrónico                     |                                                    |                                                                                                    |                                                 |                                                               | 2                      |
| ederación Territorial                  | Introduzca los datos                               | del tutor                                                                                                 |                                                 |                                                               |                        |
| magen De Seguridad                     | Inserte los siguiente                              | s datos del tutor                                                                                         |                                                 |                                                               |                        |
| mplo de como                           | Tipo ID *                                          | Identificador *                                                                                           | Sexo *                                          | P.Nacimiento *                                                | <b>n</b>               |
| nplimentar 🍡 🗍                         | DNI                                                | ×                                                                                                    |                                                 | España Y                                                      | 3                      |
| umento de autoriza                     | acion                                              | P.Apellido *                                                                                              | S.Apellido                                      | F.Nacimiento *                                                | Insertar datos         |
| Regenerar imagen og gurida             |                                                    |                                                                                                    |                                                 |                                                               | del padre o ma         |
| nserte el texto: 4                     | obligatoriamente conter<br>autorización para el me | nto de autorización para la pract<br>ner al menos un documento iden<br>nor para la práctica deportiva fir | tificativo del tutor (por<br>mada por el tutor) | e menor (Este documento en fo<br>ejemplo ambas caras del DNI) | y una                  |
| He leído y comprendo las               |                                                    |                                                                                                    |                                                 |                                                               | Descargar documento    |
| He leído y acepto la <u>política (</u> | Pulsa aquí para descaro                            | ar un ejemplo de autorización p                                                                           | ara la practiva deportiv                        | <u>va</u> 5                                                   | cumplimentar firmar    |
| Cancelar Continuar                     | Pulsa aqui para descaro                            | ar la plantilla del documento de                                                                          | autorización para la pr                         | ractiva deportiva                                             | escapear y subir docum |
|                                        |                                                    | or para la practica deportiva                                                                             |                                                 |                                                               | ndf aguí               |
|                                        | Cancelar Guardar                                   |                                                                                                    | izar al mon                                     | or v guardar                                                  | puraqui                |

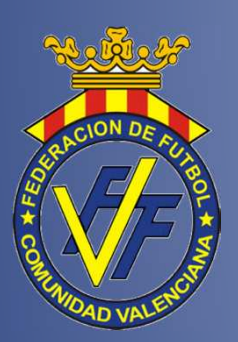

# AFILIACIÓN DATOS SOLICITANTE

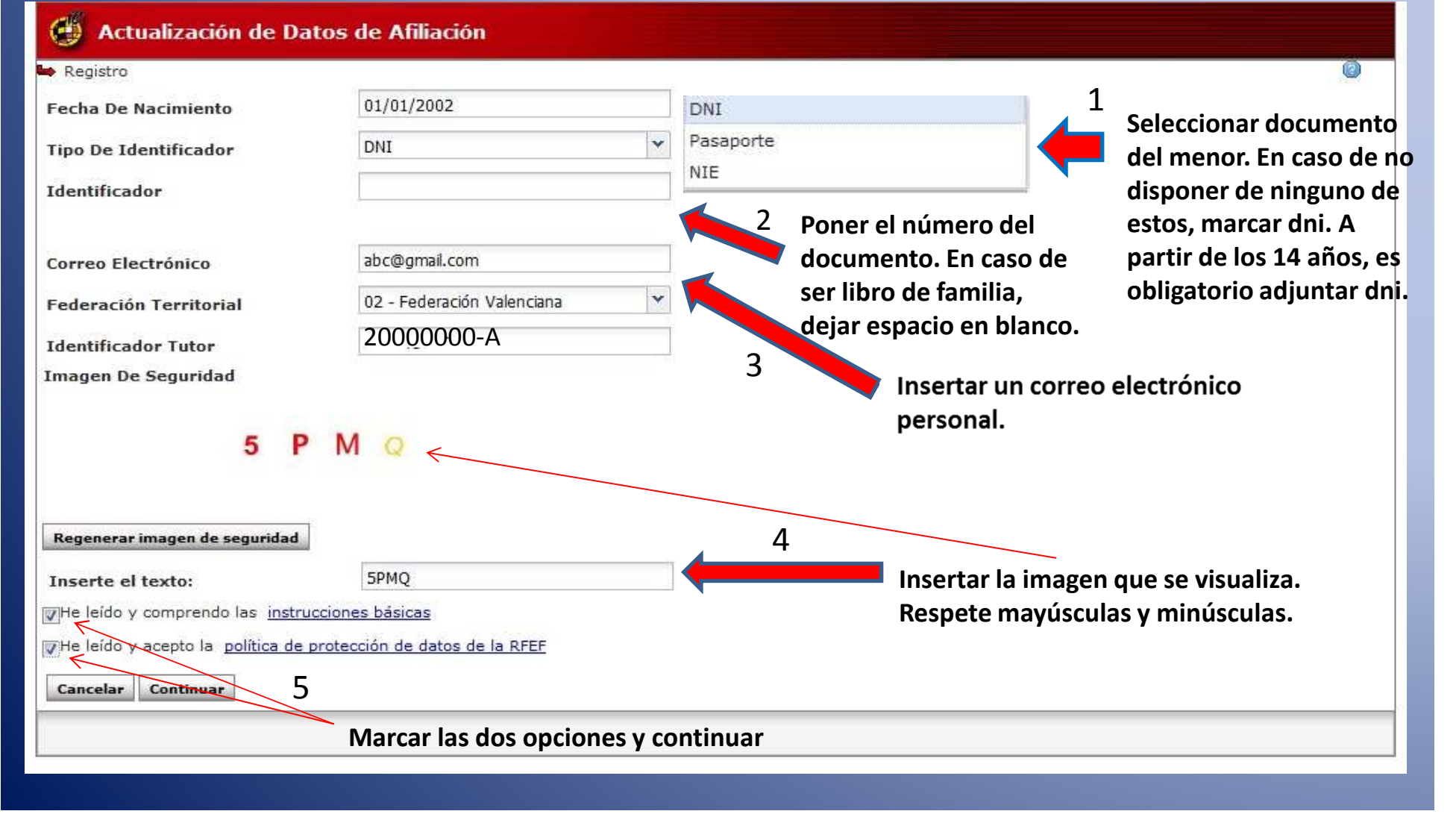

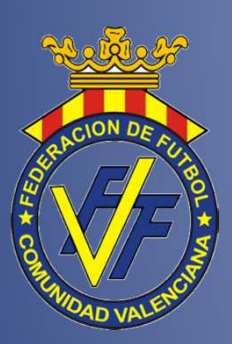

# AFILIACIÓN IDENTIFICADOR SOLICITANTE

| Registro                                                                                                    |                                                                                             |                                                           |
|----------------------------------------------------------------------------------------------------|---------------------------------------------------------------------------------------------|-----------------------------------------------------------|
| echa De Nacimiento                                                                                                    | 01/01/2002                                                                                  |                                                           |
| ipo De Identificador                                                                                                    | DNI                                                                                         |                                                           |
| dentificador                                                                                                    |                                                                                             |                                                           |
| correo Electrónico                                                                                                    | abc@gmail.com                                                                               |                                                           |
| ederación Territorial                                                                                                    | 02 - Federación Valenciana 👻                                                                |                                                           |
| dentificador Tutor                                                                                                    | 2000000-X                                                                                   | IMPORTANTE                                                |
| 5 P                                                                                                    | MQ                                                                                          |                                                           |
|                                                                                                    |                                                                                             |                                                           |
| Regenerar imagen de seguridad                                                                                                    | Registro                                                                                    |                                                           |
| Regenerar imagen de seguridad<br>Inserte el texto:                                                                                                    | Registro           5PMQ         Recuerde que si este n                                      | nenor tiene un DNI o NIE deberá                           |
| <b>Regenerar imagen de seguridad</b><br>I <b>nserte el texto:</b><br>"¡He leído y comprendo las <u>instri</u>                                                  | 5PMQ<br>cciones básicas<br>Registro<br>Recuerde que si este n<br>indicarlo en               | nenor tiene un DNI o NIE deberá<br>el campo Identificador |
| <b>Regenerar imagen de seguridad</b><br>I <b>nserte el texto:</b><br>]He leído y comprendo las <u>instr</u><br>]He leído y acepto la <u>política de</u>        | Registro           5PMQ         Recuerde que si este r<br>indicarlo en<br>protección de dat | elar Aceptar                                              |
| Regenerar imagen de seguridad<br>nserte el texto:<br> He leído y comprendo las <u>instri</u><br> He leído y acepto la <u>política de</u><br>Cancelar Continuar | SPMQ<br>SPMQ<br>Icciones básicas<br>protección de dat<br>Canc                               | elar Aceptar                                              |

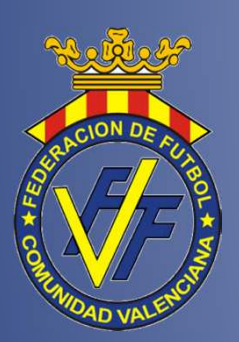

# AFILIACIÓN HOJA LIBRO DE FAMILIA Y FOTO SOLICITANTE

| <ul> <li>Registro</li> </ul>             |                                                                                              |                         |                                                                                                    |                                                            |              |                                |            | 0                 |  |
|------------------------------------------|----------------------------------------------------------------------------------------------|-------------------------|----------------------------------------------------------------------------------------------------|------------------------------------------------------------|--------------|--------------------------------|------------|-------------------|--|
| Prin<br>Seg<br>Non<br>Fec<br>Sex<br>Inse | ner Apellido *<br>undo Apellido *<br>nbre *<br>ha Nacimiento *<br>o *<br>erte una fotografía | 01/01/2002              |                                                                                                    | Inse                                                       | rte el libro | de familia<br>1<br>hivo pdf co | on la hoja | e del libro de    |  |
|                                          |                                                                                              |                         | 2                                                                                                    | fan                                                        | nilia (la q  | lue esten s                    | olo los d  | atos del afiliado |  |
| Nacionalidad *                           | España                                                                                       |                         |                                                                                                    |                                                            |              |                                |            |                   |  |
| Federación Territorial *                 | deración Territorial * 02 - Federación Valenciana                                            |                         |                                                                                                    | 📃 📃 💙 Insertar una fotografía formato jpg en color, tamaño |              |                                |            |                   |  |
| Identificador *                          | M990000102                                                                                   |                         | 3,2 x 2,6 cm (fondo claro, tomadas de frente y sin<br>accesorios)<br>Al indicar que se adjunta libro de familia, el |                                                            |              |                                |            |                   |  |
| Tipo Identificador *                     | Nim                                                                                          |                         |                                                                                                    |                                                            |              |                                |            |                   |  |
| País Nacimiento *                        | España                                                                                       | ~                       |                                                                                                    |                                                            |              |                                |            |                   |  |
| Provincia Nacimiento *                   | 1                                                                                            | ~                       |                                                                                                    |                                                            |              |                                |            |                   |  |
| Municipio <mark>Nacimiento</mark> *      |                                                                                              | ×                       |                                                                                                    | numer                                                      | o de nim     | quedara a                      | isignado   |                   |  |
| Repetir correo electrónico               | *                                                                                            |                         |                                                                                                    | autom                                                      | aticamer     | nte.                           |            |                   |  |
| País de residencia * C                   | alle *                                                                                       | Provincia *             |                                                                                                    | Municipio *                                                |              | Código                         | postal *   |                   |  |
| España 🎽                                 |                                                                                              |                         | *                                                                                                    |                                                            |              | *                              | *          |                   |  |
| Número * Po                              | ortal                                                                                        | Escalera                |                                                                                                    | Piso                                                       | Tele         | efono *                        |            |                   |  |
| Deseo recibir información relac          | ionada con <mark>la</mark> Real Feder                                                        | ación Española De Fútbo | )<br>N                                                                                                    |                                                            |              |                                |            |                   |  |
|                                          |                                                                                              |                         |                                                                                                    |                                                            | Cancelar     | Limpiar Datos                  | Enviar So  | licitud           |  |

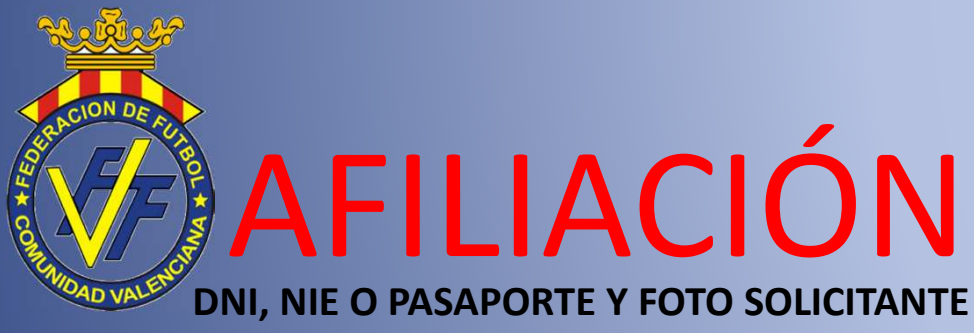

Insertar archivo pdf dni o nie por ambas caras o pasaporte por la hoja principal

Actualización de Datos de Afiliación les Registro Inserte un documento identificativo Primer Apellido \* Segundo Apellido \* DOCUMENTO NACIONALDE IDENTIDAD Nombre \* APELLIDO SEGUNDO APELLIDO APELLIDO2 Fecha Nacimiento \* . . . . + NOMBRE Sexo \* SEXO NACIONALIDAD M ESP Inserte una fotografía FECHA DE NACIMIENTO 01 05 1972 DESP AAA-000000 VALIDO HASTA 2016 España Nacionalidad \* 02 - Federación Valenciana Federación Territorial \* Insertar una DNI NÜM. 999999999-R ---fotografía en Identificador \* 0 Páginas insertadas DNI Tipo Identificador \* color, tamaño 3,2 Fecha expedición Fecha caducidad \* España País Nacimiento \* x 2,6 cm (fondo Provincia Nacimiento \* claro, tomadas de Borrar documento Municipio Nacimiento \* frente y sin Repetir correo electrónico \* accesorios) País de residencia \* Calle \* Provincia \* Municipio \* Código postal \* Y × v España Número \* Portal Escalera Piso Telefono \* Deseo recibir información relacionada con la Real Federación Española De Fútbol Cancelar Limpiar Datos Enviar Solicitud 3 Cumplimentar todos los datos que se solicitan y pulsar "enviar solicitud"

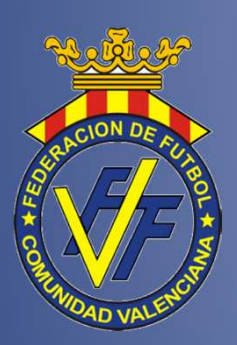

# AFILIACIÓN

- Una vez enviada la solicitud de afiliación, deberá realizar los siguientes pasos para poder completar la misma:
  - 1.- Recibirá en el correo electrónico que ha indicado en la solicitud, el enlace para su verificación.
  - 2.- Una vez validado el correo, ésta será comprobada por la FFCV. Podrá ser confirmada o rechazada. En este último caso, recibirá un nuevo correo con la anomalía que deberá subsanar realizando una nueva solicitud, ya que la anterior habrá sido anulada.
  - 3.- Sino es rechazada la solicitud, recibirá en breve plazo el usuario y el password del afiliado.

Con éstas claves, podrá realizar las siguientes gestiones:

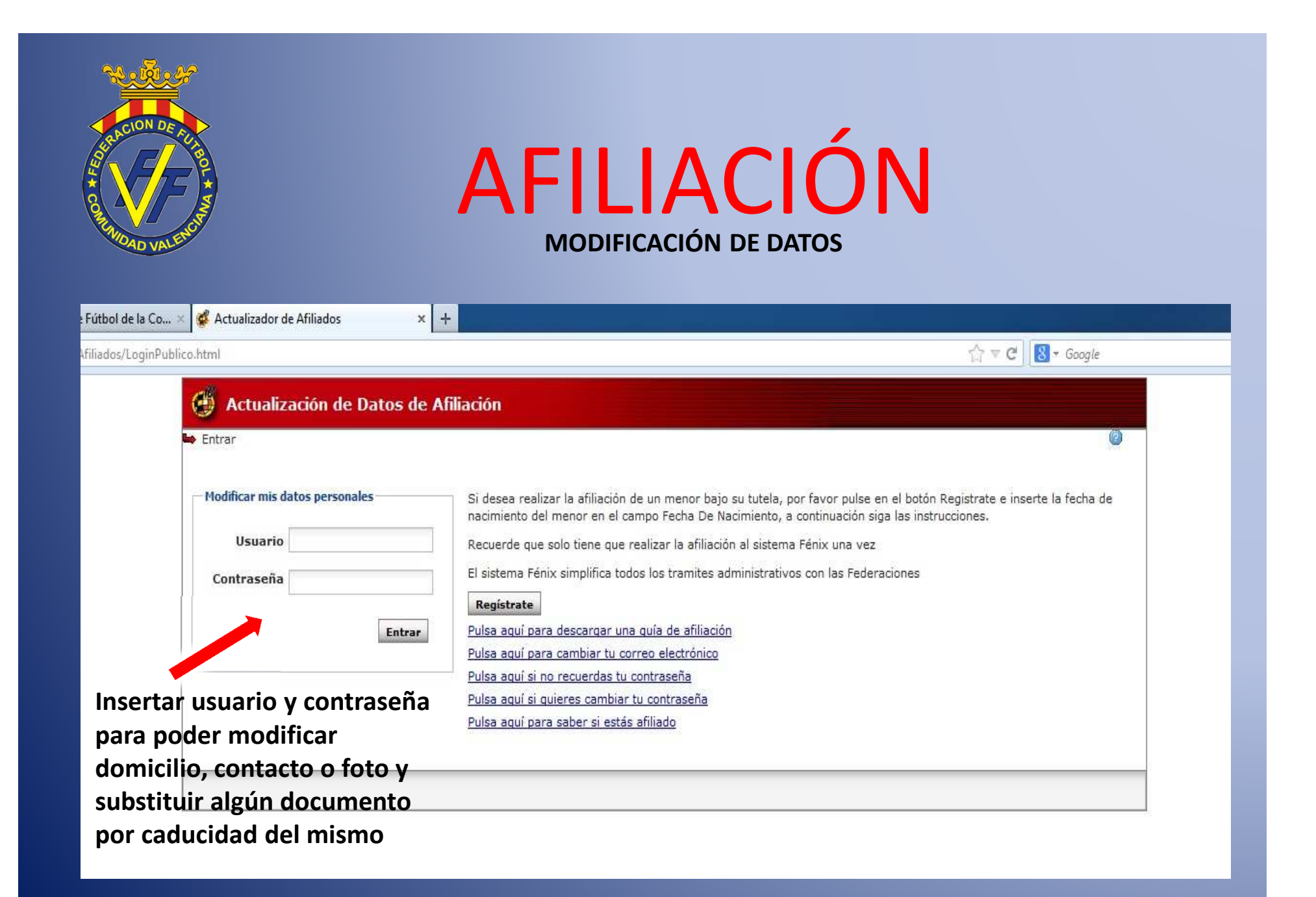

| RECONDERCISE                                                                                                    | AFILIACIÓN<br>CAMBIO CORREO ELECTRÓNICO                                                                                                    |
|----------------------------------------------------------------------------------------------------|----------------------------------------------------------------------------------------------------|
| Futbol de la Co × Actualizador de Afiliados                                                                                                    | × +<br>☆ ▼ C 8 * Google                                                                                                    |
| <ul> <li>Entrar</li> <li>Modificar mis datos personales</li> <li>Usuario</li> <li>Contraseña</li> <li>Pulsar para cambiar el<br/>correo electrónico</li> </ul> | Si desea realizar la afiliación de un menor bajo su tutela, por favor pulse en el botón Registrate e inserte la fecha de<br>nacimiento del menor en el campo Fecha De Nacimiento, a continuación siga las instrucciones.<br>Recuerde que solo tiene que realizar la afiliación al sistema Fénix una vez<br>El sistema Fénix simplifica todos los tramites administrativos con las Federaciones<br><b>Registrate</b><br>Entrar<br>Pulsa aquí para descargar una quía de afiliación<br>Pulsa aquí para cambiar tu contro electrónico<br>Pulsa aquí si no recuerdas tu contraseña<br>Pulsa aquí si quieres cambiar tu contraseña<br>Pulsa aquí para saber si estás afiliado |

| ACION DE FU                              | ΛΓΙΙΙΛΟΙΌΝΙ                                                                                                    |
|------------------------------------------|----------------------------------------------------------------------------------------------------|
|                                          |                                                                                                    |
| VAL VAL                                  | RESTABLECIIVITENTO DE CONTRASEINA                                                                                                    |
| əl de la Co 🗵 🕵 Actualizador de Afiliado | s × +                                                                                                    |
| əs/LoginPublico.html                     |                                                                                                    |
| Modificar mis datos per                  | sonales Si desea realizar la afiliación de un menor bajo su tutela, por favor pulse en el botón Registrate e inserte la fecha de nacimiento del menor en el campo Fecha De Nacimiento, a continuación siga las instrucciones.                                                                                                    |
| 10000000                                 | Recuerde que solo tiene que realizar la afiliación al sistema Fénix una vez                                                                                                    |
| Usuario                                  |                                                                                                    |
| Contraseña                               | El sistema Fénix simplifica todos los tramites administrativos con las Federaciones                                                                                                    |
| Contraseña                               | El sistema Fénix simplifica todos los tramites administrativos con las Federaciones           Registrate                                                                                                    |
| Contraseña                               | El sistema Fénix simplifica todos los tramites administrativos con las Federaciones          Regístrate         Entrar         Pulsa aquí para descargar una quía de afiliación                                                                                                    |
| Contraseña                               | El sistema Fénix simplifica todos los tramites administrativos con las Federaciones          Registrate         Pulsa aquí para descargar una quía de afiliación         Pulsa aquí para cambiar tu correo electrónico         Pulsa aquí piana cambiar tu correo electrónico                                                                                                    |
| Contraseña                               | El sistema Fénix simplifica todos los tramites administrativos con las Federaciones          Regístrate         Pulsa aquí para descargar una quía de afiliación         Pulsa aquí para cambiar tu correo electrónico         Pulsa aquí si no recuerdas tu contraseña         Pulsa aquí si quieres cambiar tu contraseña                                                                                                    |
| Contraseña                               | El sistema Fénix simplifica todos los tramites administrativos con las Federaciones          Entrar       Pulsa aquí para descargar una quía de afiliación         Pulsa aquí para cambiar tu correo electrónico         Pulsa aquí si no recuerdas tu contraseña         Pulsa aquí si quieres cambiar tu contraseña         Pulsa aquí para saber si estás afiliado                                                                                                    |
| Pulsar para restab                       | Entrar<br>Entrar<br>En |

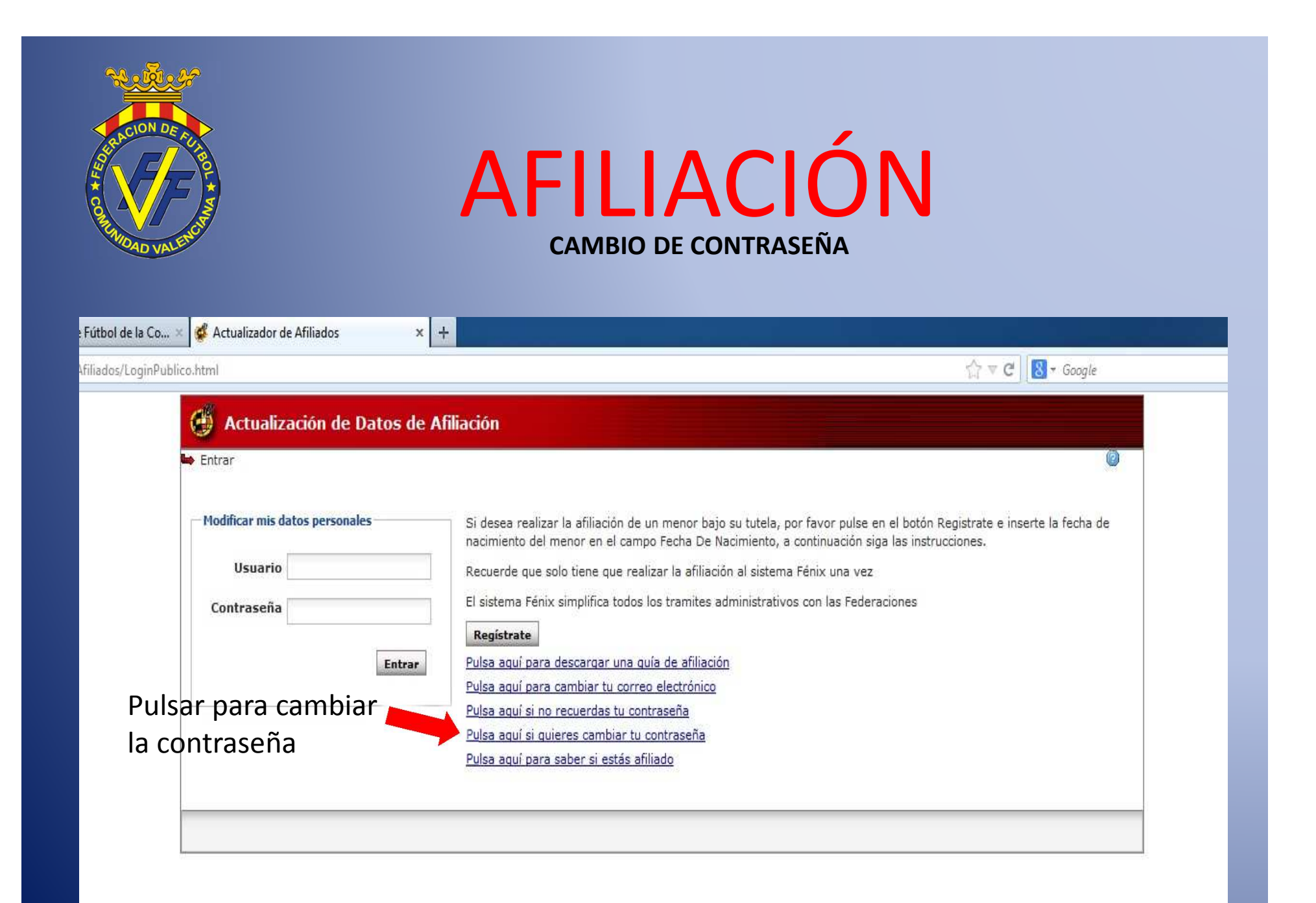

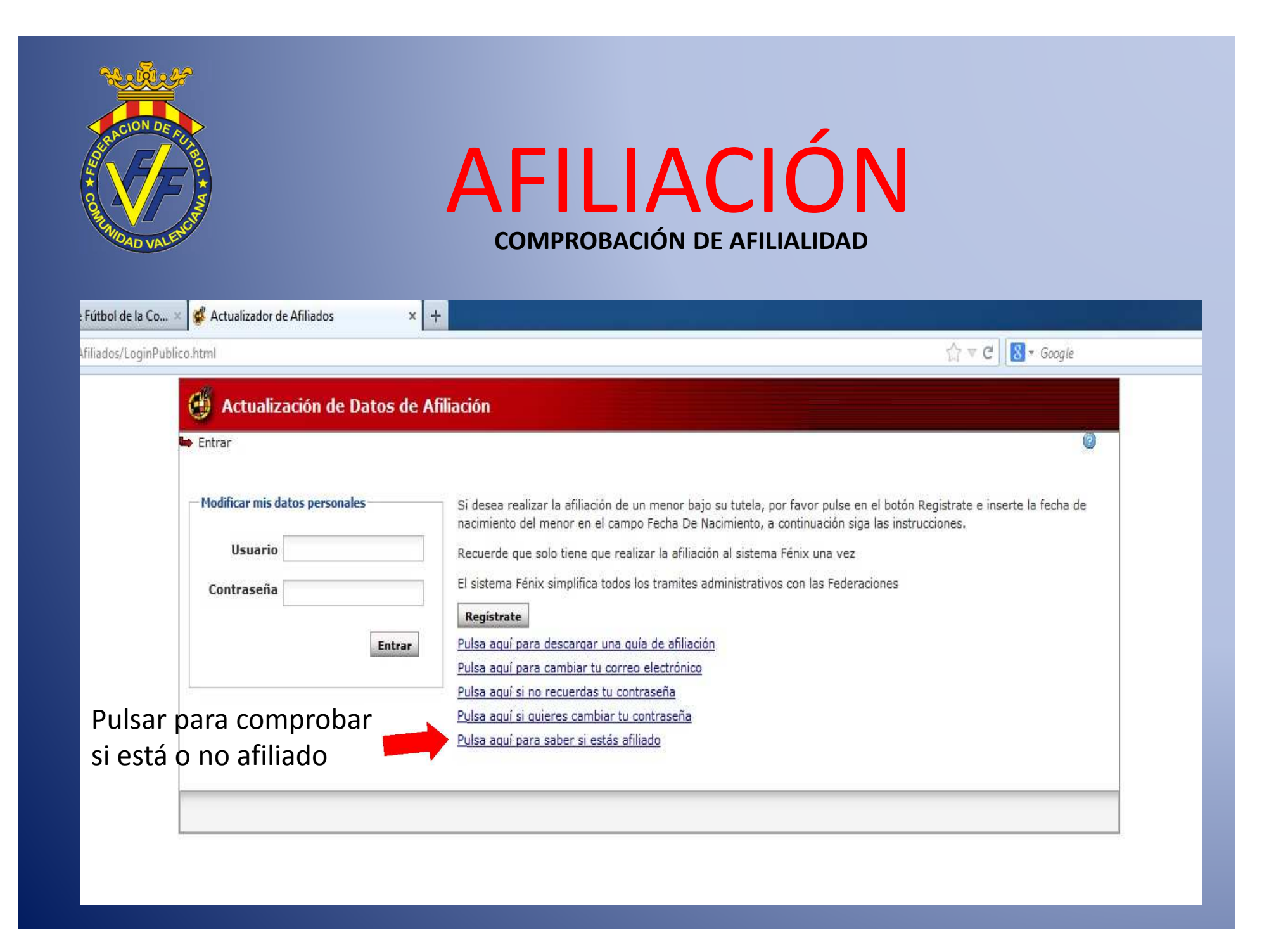

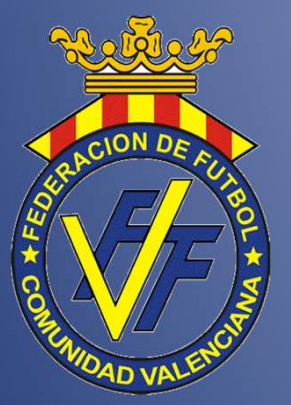

# **TIENDA ONLINE**

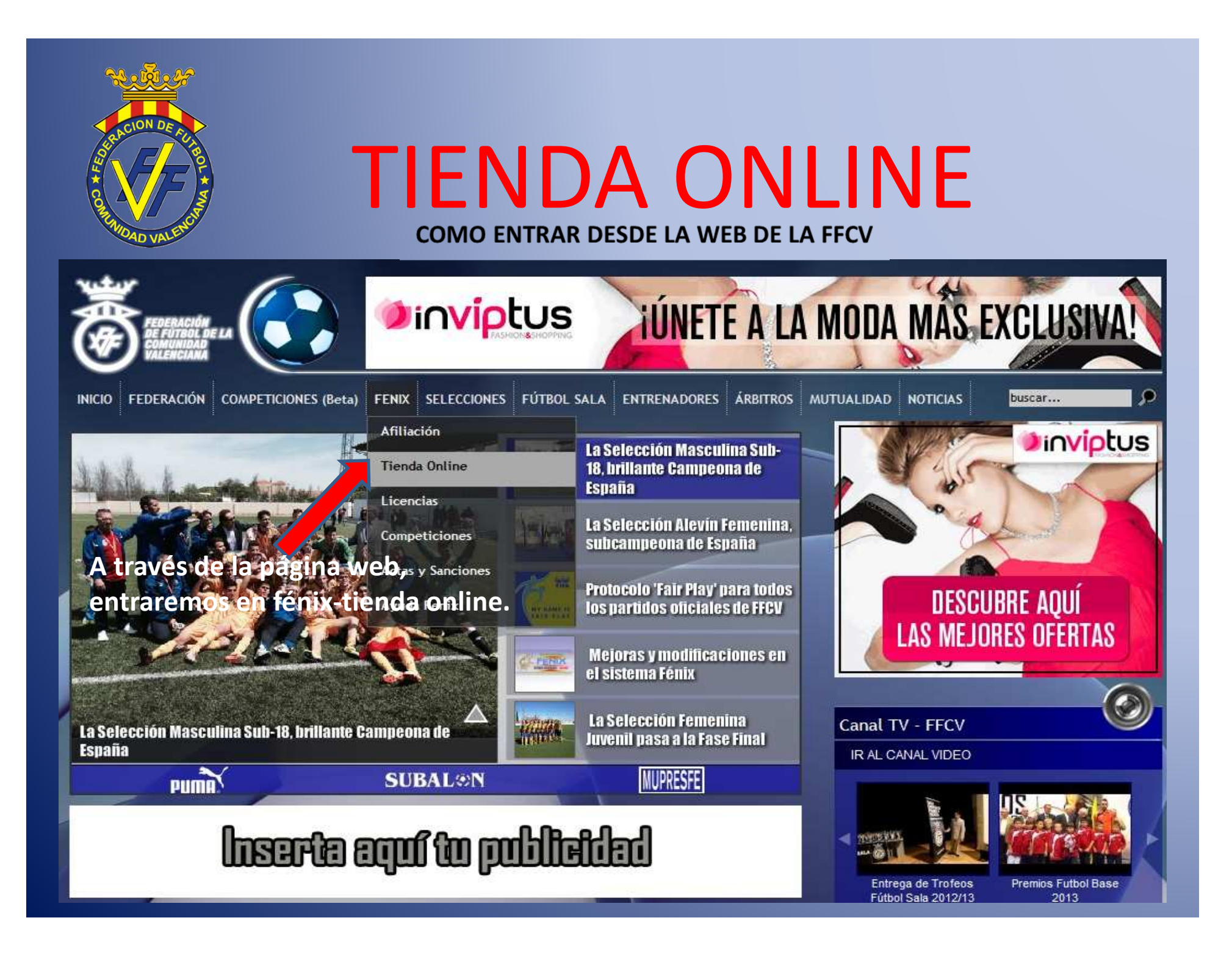

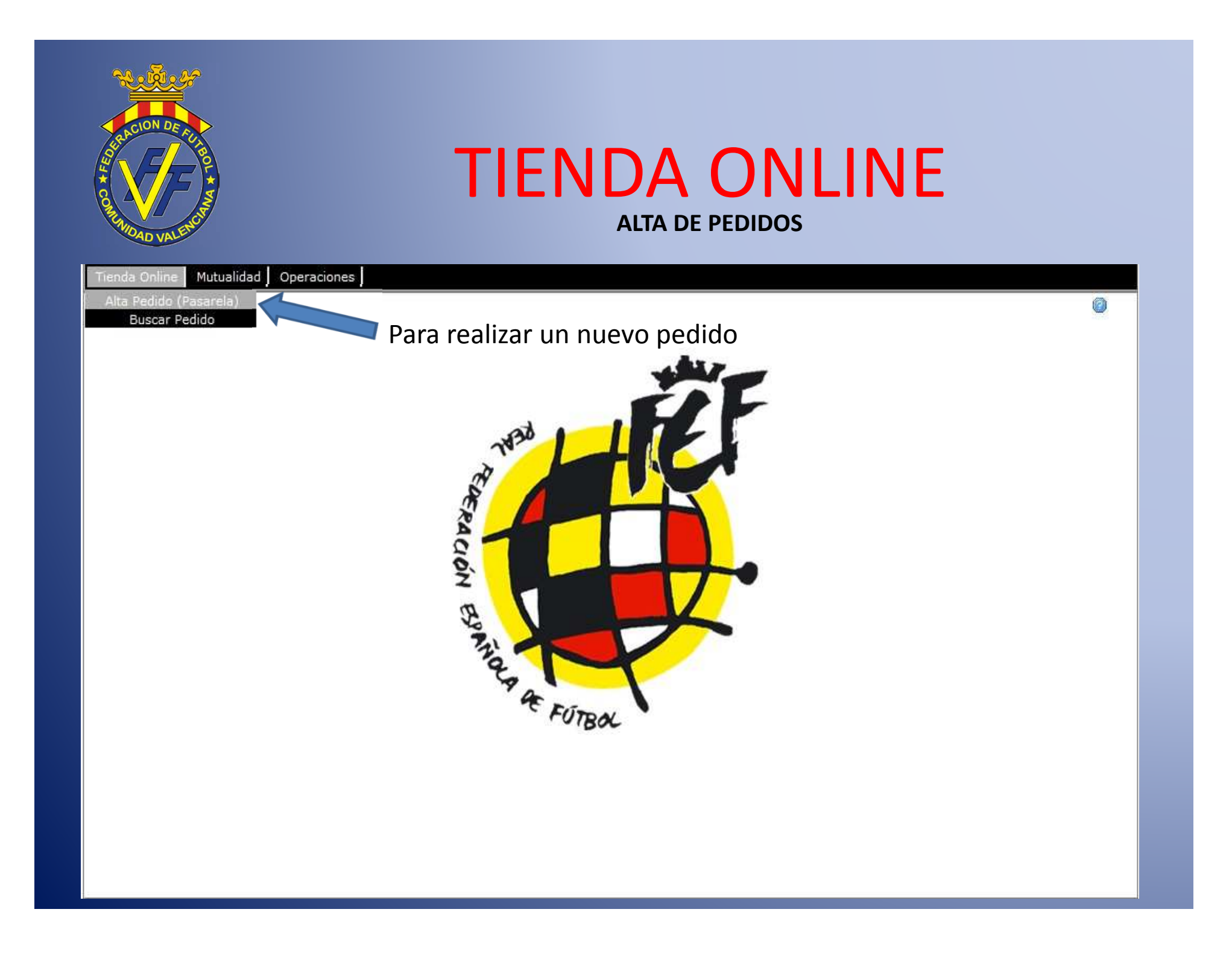

| Tienda Online       Mutualidad       Operation         Sestión de precios de Licencias Fél         Temporada       2013/2014       Federation | ALTA DE PEDIDO                                                                                                    |
|----------------------------------------------------------------------------------------------------|----------------------------------------------------------------------------------------------------|
| ALTA PEDIDO PASAR                                                                                                    | ELA                                                                                                    |
| Cant Ámbito Clase                                                                                                    | de Licencia Formato Precio Importe                                                                                                    |
|                                                                                                    | Cumplimentar el ámbito (territorial o nacional), la clase<br>de licencia (categoría de la misma) y la cantidad. Una vez<br>seleccionados los tres apartados, pulsar "Guardar".                                            |
|                                                                                                    | Temporada:2013/2014 Federación de Fútbol de la Comunidad Valenciana                                                                                                    |
| Pulsar esta pestaña                                                                                                    | Club:020<br>Ambito Territorial V Clase de licencia Clase Licencia V Modalidad Modalidad V<br>Formato Digital Cantidad<br>Cancelar Guardar                                                                                 |
| Total<br>Añadir línea de pedido Eliminar<br>Enviar pedido Imprimir Albaran                                                                    | 3. Se pueden volver a añadir nuevas líneas de pedido para comprar         Inea de pedido         Ilicencias de otras categorías. Se generará una lista de pedido total.         Imprimir Códigos         Imprimir Códigos |

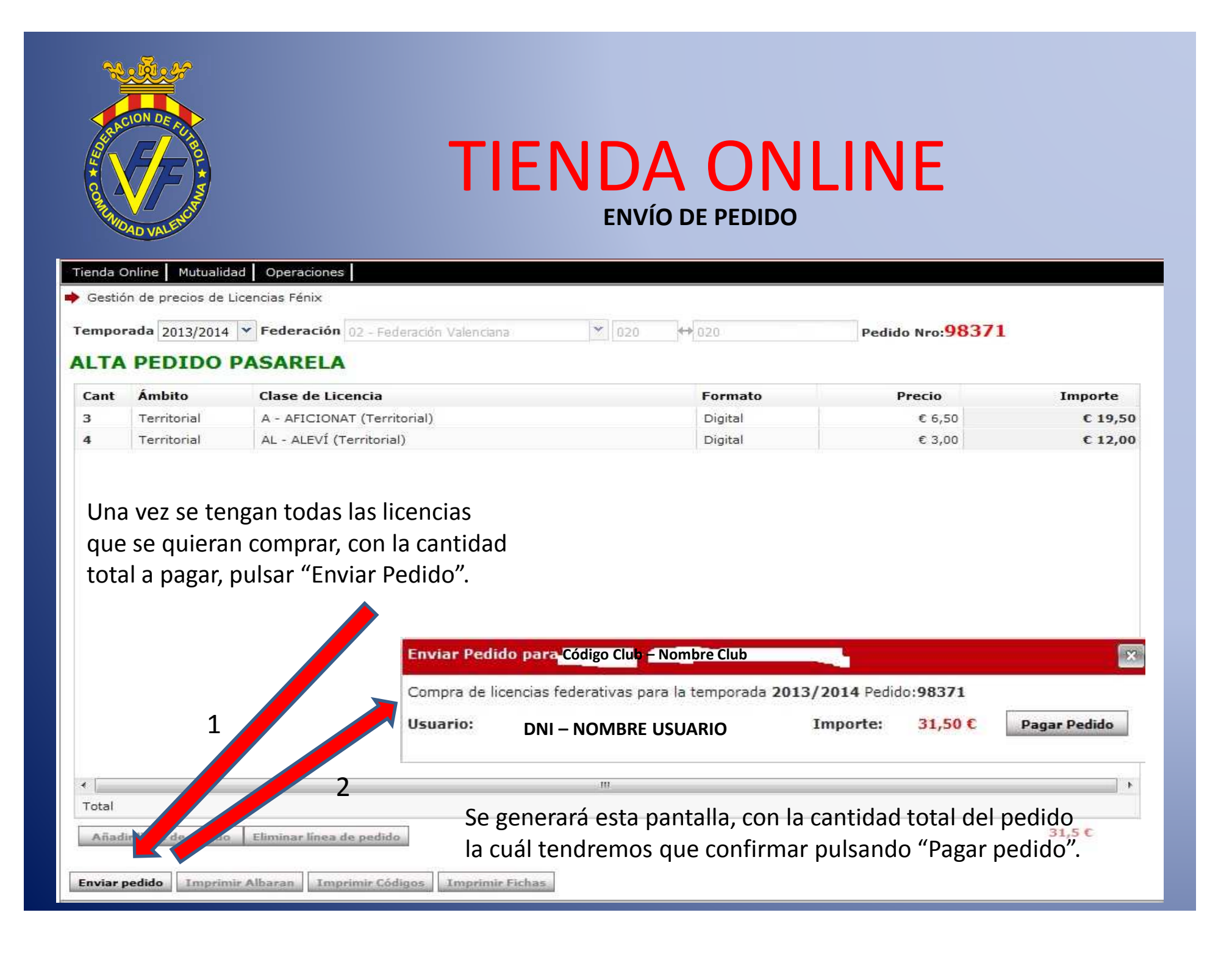

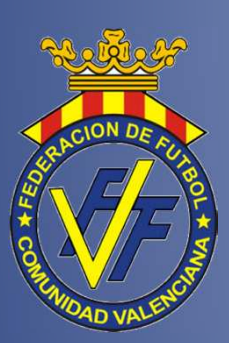

### TIENDA ONLINE PAGO DEL PEDIDO POR TRANSFERENCIA

#### Real Federación Española de Fútbol

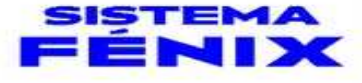

Pasarela de Pago Fénix

#### Pasarela de pago establecida por la RFEF para el uso exclusivo de los modulos del Sistema Fénix.

| Federación         | : 02 - Federación Valenciana                          |
|--------------------|-------------------------------------------------------|
| Usuario Autorizado | E Apellidos y nombre de usuario                       |
| Aplicación         | : TIENDA ON LINE                                      |
| Entidad de Pago    | Código y nombre del club                              |
| Descripción        | : Compra de Licencias Federativas                     |
| Referencia         | : 8bec25c142034d93cf63b3ae6446c507                    |
| Detalle            | Pago de Pedido TOL Nro:98371 [ Códido y nombre club ] |
| Importe            | : 31,50 €                                             |
| Forma de pago      | : TRN - Transferencia 👻                               |

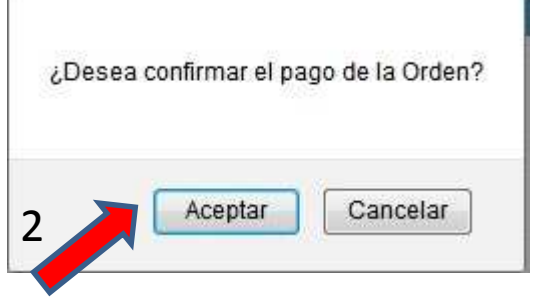

Tras pulsar "realizar pago", hay que volver a confirmar el pago, mediante "aceptar".

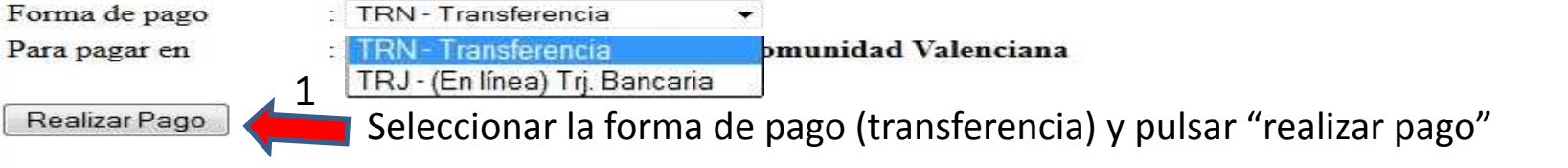

Toda operación queda registrada como respaldo.

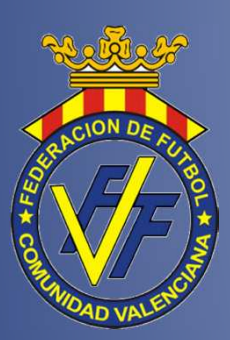

### TIENDA ONLINE PAGO DEL PEDIDO POR TRANSFERENCIA

Real Federación Española de Fútbol

Pasarela de Pago Fénix

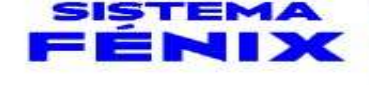

| Federación                                                                            | : 02 - Federación Valenciana                                    | <ul> <li>Realizar una transferencia del</li> </ul> |
|---------------------------------------------------------------------------------------|-----------------------------------------------------------------|----------------------------------------------------|
| Usuario Autorizado                                                                    | Nombre y apellidos usuario                                      | importe a esta cuenta.                             |
| Aplicación                                                                            | TIENDA ON LINE                                                  | - Escanear, subir y adjuntar el                    |
| Orden Nro.                                                                            | : 140522070006 1                                                | justificante de la transferencia.                  |
| Entidad de Pago                                                                       | <sup>2</sup> Código v nombre club                               | - Esperar a que la FFCV confirme la                |
| Descripción                                                                           | : Compra de Licencias Feder da                                  | operación (recordar que las                        |
| Referencia                                                                            | : 30dd72fdd616220fc9a5fc9999 5905                               | 2 transferencias tardan en ser                     |
| Detalle                                                                               | Pago de Pedido TOL Nro:98377 / digo y nom                       | e club] 2 efectivas entre dos-tres días hábiles.   |
| Importe                                                                               | : 31,50 € (TRN - Traterencia)                                   | - Imprimir el resguardo si lo desean.              |
| Debe realizar la tran<br>Federación correspo<br>BANCO VALENCIA<br>0 0093-0181-99-0000 | esferencia a un de las cuentos indicadondiente.<br>.:<br>330775 | as. Ésta la operación deberá ser verificada por la |
| Comprobante :                                                                         | Examinar (Formato: pdf                                          | amaño:150Kb Max)                                   |
| Adjuntar                                                                              |                                                                 |                                                    |
|                                                                                       | 3                                                               |                                                    |
| Imprimir 🗧                                                                            |                                                                 |                                                    |

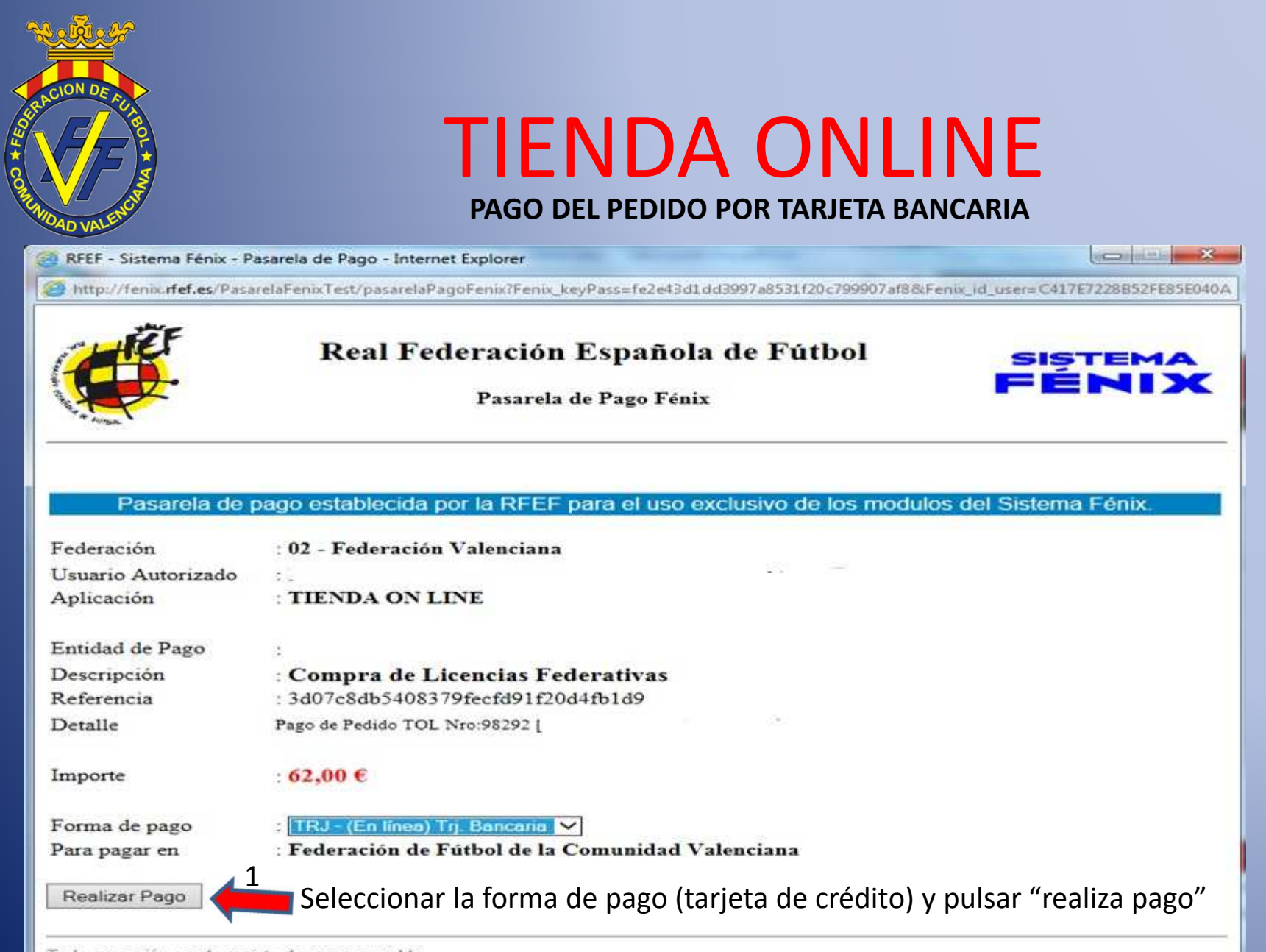

Toda operación queda registrada como respaldo.

| CION DE PURE<br>DAD VINLENCE                                                                                                    | TIENDA<br>PAGO DEL PEDIDO POI                                                                                                    | ONLINE<br>r tarjeta bancaria                                                                                                    |
|----------------------------------------------------------------------------------------------------|----------------------------------------------------------------------------------------------------|----------------------------------------------------------------------------------------------------|
| Cyberpac                                                                                                    | 🔀 Comercia Globa                                                                                                    | 1 Payments Aviso                                                                                                    |
| MasterCard. Verified by<br>SecureCode. VISA<br>learn more                                                                       |                                                                                                    |                                                                                                    |
| 1 Compruebe los datos de<br>Importe:<br>Comercio:<br>Pedido:<br>Descripción Producto:<br>Nombre del Titular:<br>Fecha:<br>Hora: | su operación<br>31,50 Euros<br>Federación de Fútbol de la Comunidad Val-<br>140522070005<br>Compra de Licencias Federativas<br>Nombre y apellidos del titular<br>22/05/2014<br>13:50 | enciana                                                                                                    |
| 2 Pago con tarjeta<br>Número de tarjeta:<br>Caducidad:<br>Cód. Seguridad:                                                       | Mes: V Año: V<br>@ Confirmar compra                                                                                                    | 1. Rellenar todos los datos de la<br>tarjeta de crédito y confirmar la<br>compra. Ésta, al contrario que con<br>transferencia, si será efectiva de<br>inmediato. |
|                                                                                                    |                                                                                                    |                                                                                                    |

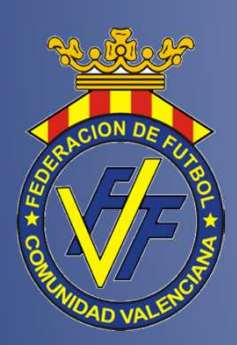

## TIENDA ONLINE códigos de barras (licencias)

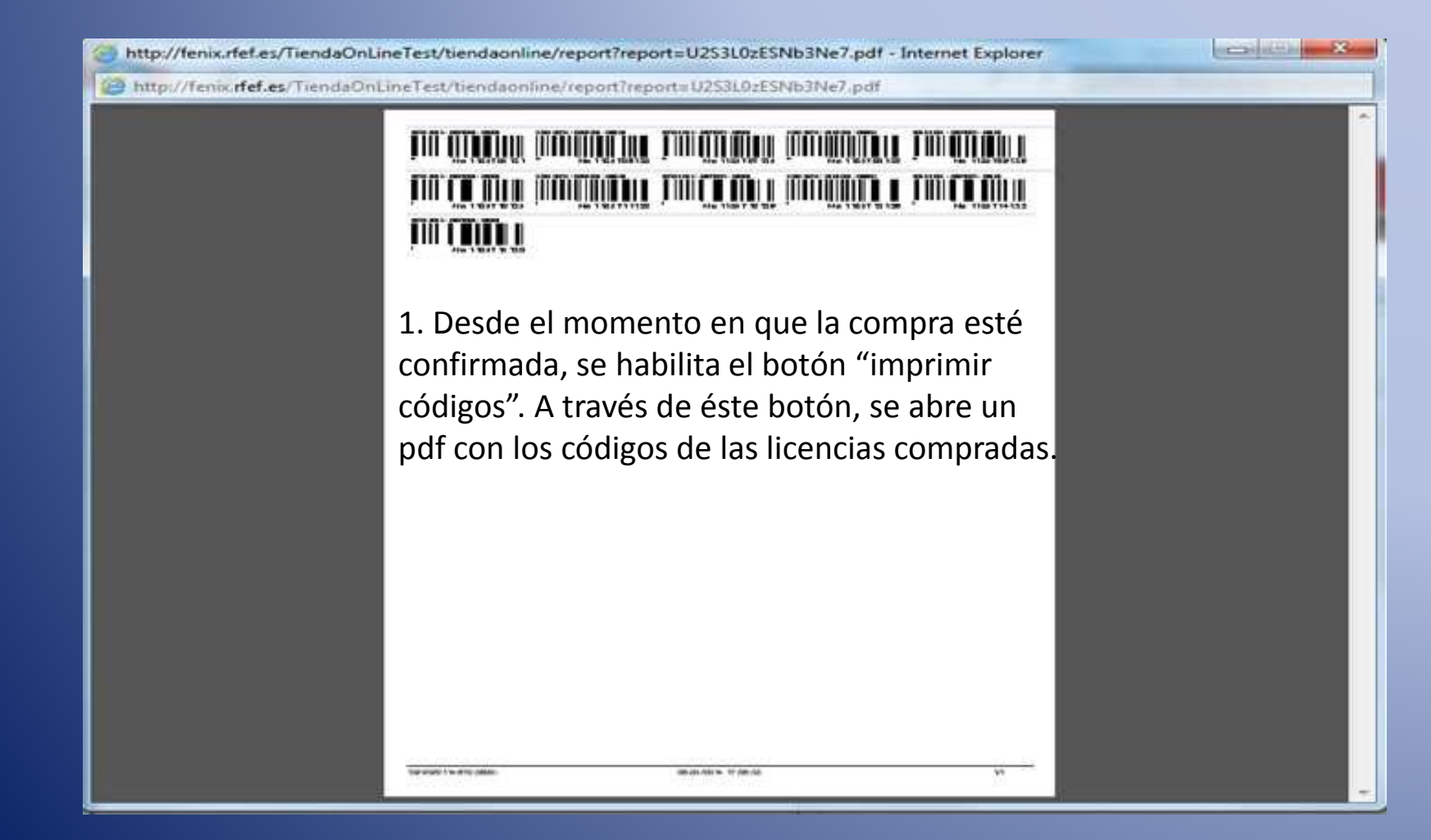

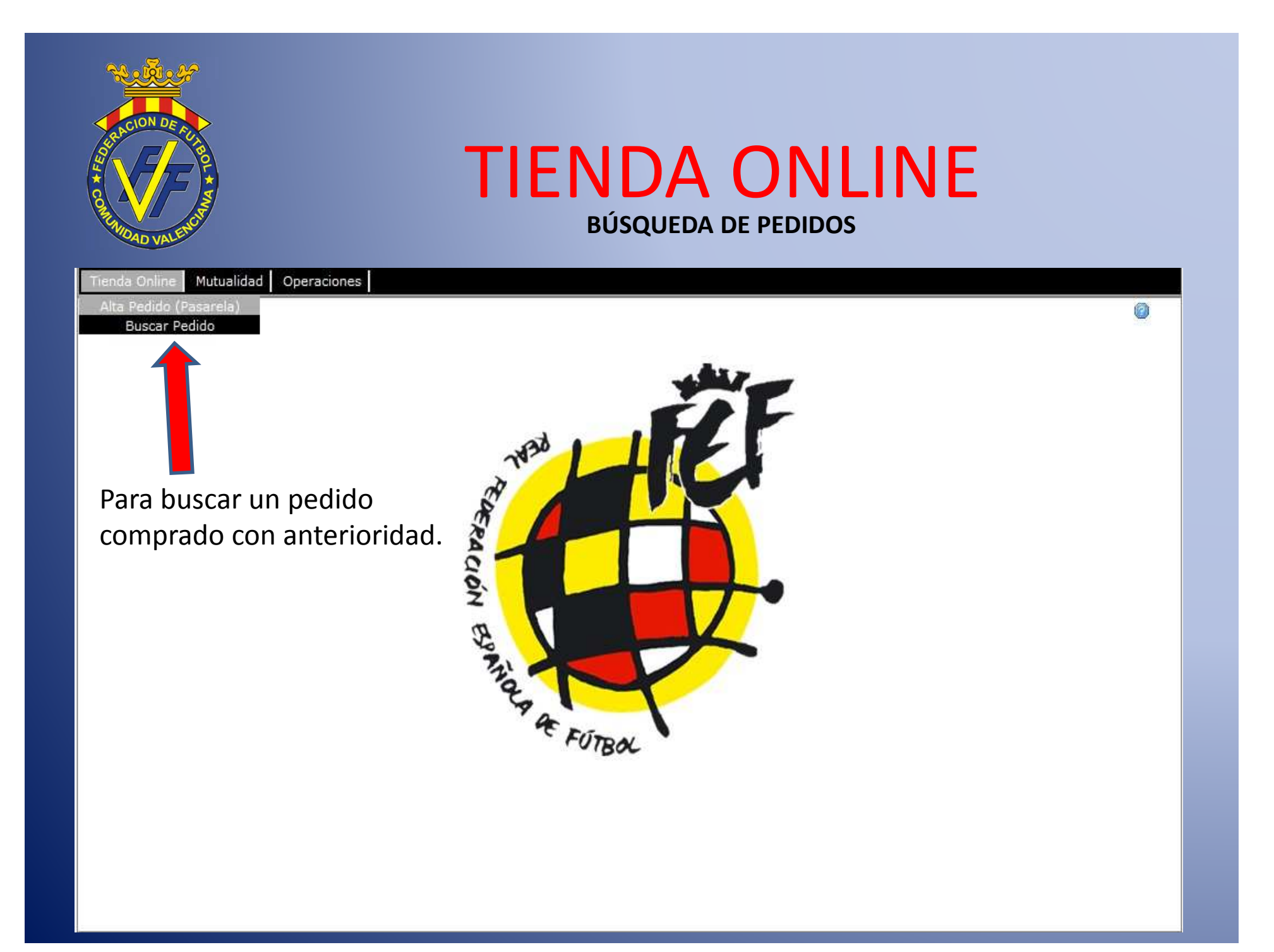

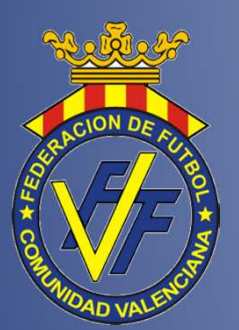

## **TIENDA ONLINE** IMPRESIÓN DE CÓDIGOS Y PAGO DE PEDIDOS PENDIENTES

| <u>ی</u> | Sistema        | Fénix            |               |                         |         |                                                                                                    | Muñoz De                             | Morales D                                                                                                    | la Silva,              | Juan               | Acente              | (CLubr             | 0201001}     | Sala         |
|----------|----------------|------------------|---------------|-------------------------|---------|----------------------------------------------------------------------------------------------------|--------------------------------------|----------------------------------------------------------------------------------------------------|------------------------|--------------------|---------------------|--------------------|--------------|--------------|
| Tienda   | Online         | tutualidad Or    | peraciones    |                         |         | - All                                                                                                    | 10.0 M 10 M 4040                     |                                                                                                    | 100000000              | 0112232            |                     | Section 200        |              | U.S. CALERON |
| 📫 Ge     | stión de pe    | didos de Licenci | ias Fénix     |                         |         |                                                                                                    |                                      |                                                                                                    |                        |                    |                     |                    |              |              |
| Tem      | porada / A     | mbito / Federad  | ción / Delega | ción / Club             |         |                                                                                                    |                                      |                                                                                                    |                        |                    |                     |                    |              |              |
| 2013     | /2014 ~        | Âmbito 🔽         | 02 - Federad  | ción Valenciana         |         | · Delega                                                                                                    | ciones                               | - 020                                                                                                    | 01001                  | ↔ 07               | 01001               | -Valero            | Ta C.F., Sad | Buscar       |
|          | A HIGH TO LODG |                  |               |                         |         | and the second second se |                                      | The Party of the Party of the P |                        | 1.0                |                     |                    |              |              |
| Mod      | alidad / Cla   | ise de Licencia  | / Formato / N | Iro Pedido / Nro Licenc | 100117  |                                                                                                    | 1251                                 | wii:?                                                                                                    |                        |                    |                     | 22247              |              |              |
| Mod.     | alidad         | Cla              | se Licencia   |                         | × 1     | Formato                                                                                                    | 1                                    | Nro Peda                                                                                                    | 10                     | ]                  | Nro L               | cencia             |              |              |
| Fect     | ha Desde /     | Fecha Hasta / T  | ipo Fecha     | Forma Pago / Estad      | o Pedid | •                                                                                                    |                                      |                                                                                                    |                        |                    |                     |                    |              |              |
| 01/0     | 4/2014         | 06/05/20         | 14 (73)       | TRN - Transferencia     | - 5     | Pagado                                                                                                    | Confirmado                           | Toe                                                                                                    | dos                    |                    |                     |                    |              |              |
|          | Pedido         | Fecha            | CLub          |                         |         | Fo                                                                                                    | rma de Pago                          | Pag                                                                                                    | Conf                   | r                  | F                   | D                  | antidad      | Importe Fe   |
| ari lar  | 08205          | 06/05/2014       | 0201001-1     | alencia C.E. Sad        |         | TRA                                                                                                    | - Transferencia                      | <t< td=""><td>No</td><td>0</td><td>0</td><td>16</td><td>16</td><td>66 00 C</td></t<>                                                                                                    | No                     | 0                  | 0                   | 16                 | 16           | 66 00 C      |
|          |                |                  |               |                         |         |                                                                                                    | - Imprimi<br>pedidos p<br>- Pagar lo | r Ios<br>agad<br>s pec                                                                                                    | codi,<br>os y<br>lidos | gos<br>cor<br>s pe | de<br>nfirr<br>endi | ios<br>nad<br>ente | os.<br>es.   |              |
|          |                |                  |               |                         |         |                                                                                                    |                                      |                                                                                                    |                        |                    |                     |                    |              |              |
| <        | Página 1       | de 1 2           | 65            |                         |         |                                                                                                    |                                      |                                                                                                    |                        |                    |                     | Mostr              | ando 1 - 1 d | e 1 Imorimir |
|          |                |                  |               |                         | -       |                                                                                                    |                                      |                                                                                                    |                        |                    |                     |                    |              |              |
| Impr     | Albaran        | Impr. Codigo     | s Impr. F     | ichas                   | Pagar   | -                                                                                                    |                                      |                                                                                                    |                        |                    |                     |                    |              |              |
| Ver 0    | orden de Pa    | go Ver Com       | probante      |                         |         |                                                                                                    |                                      |                                                                                                    |                        |                    |                     |                    |              |              |
| TEST)    | [Club: 02      | 01001-Valenc     | ia C.F.,1     |                         |         |                                                                                                    |                                      |                                                                                                    |                        |                    |                     |                    |              |              |
|          |                |                  |               |                         |         |                                                                                                    |                                      |                                                                                                    |                        |                    |                     |                    |              |              |

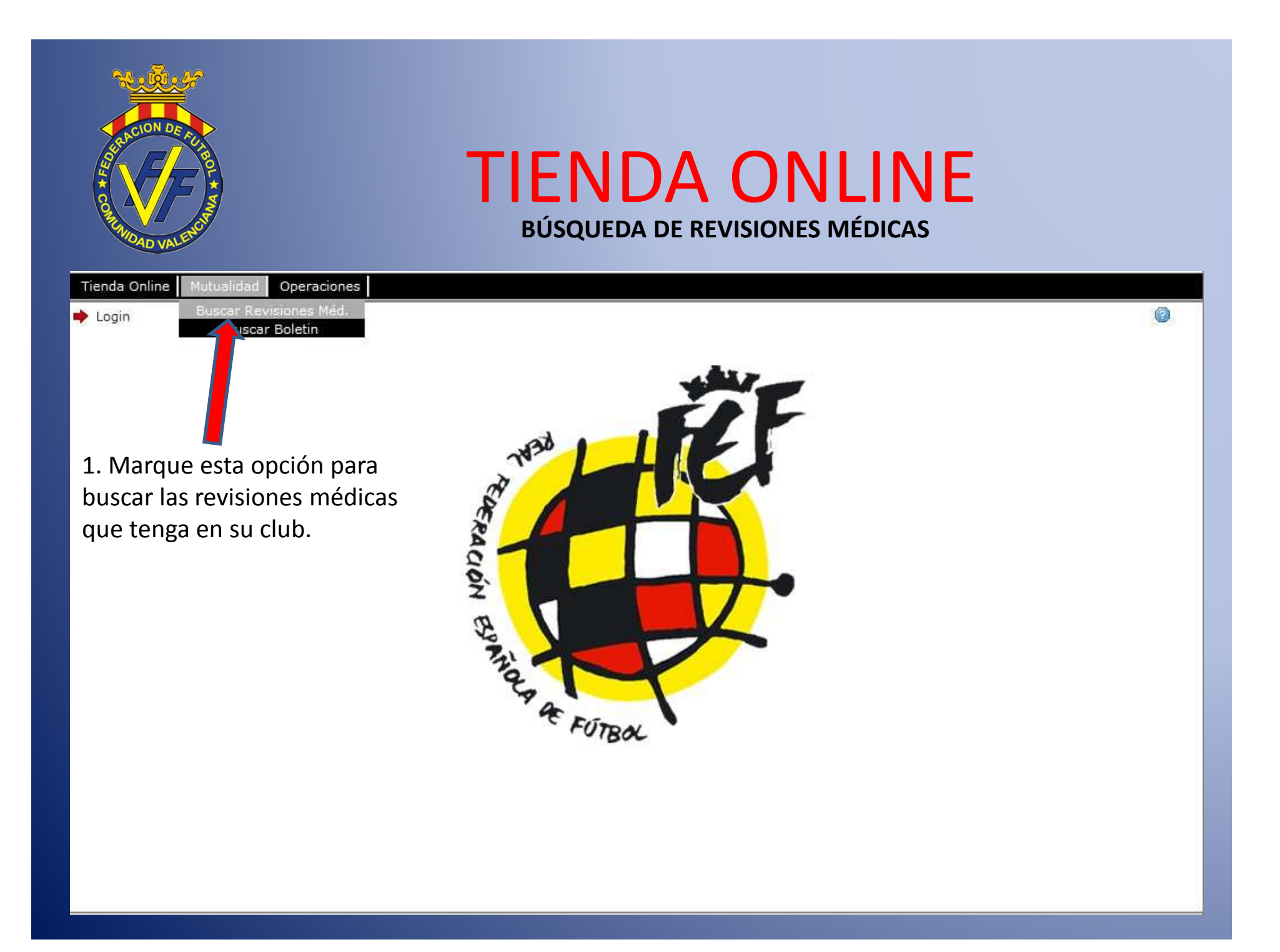

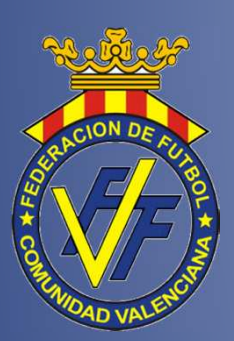

### TIENDA ONLINE CADUCIDAD Y ADJUNTAR NUEVAS REVISIONES

|      | iporada / Fede | ración / Club       |                                   | Ambito / Modalidad / Division                       |  |  |  |  |  |
|------|----------------|---------------------|-----------------------------------|-----------------------------------------------------|--|--|--|--|--|
| 20   | 3/2014 👻 0     | 2 - Federación Vale | nciana 💌 020 😽                    | Ámbito 👻 Modalidad 🛩 Divisiones 🛩                   |  |  |  |  |  |
| dent | ficador        | Venc                | e 01/01/2013 💾 Hasta 01/05/2017 📑 | Ordenar por Caducidad     Sin certificado     Busca |  |  |  |  |  |
| 1    | dentificador   | Vencimiento         | FEDERADO                          |                                                     |  |  |  |  |  |
| 1    | 48             | 30/09/2013          | Jonquín                           |                                                     |  |  |  |  |  |
|      | 20             | 30/09/2013          | Xavier                            |                                                     |  |  |  |  |  |
|      | 48             | 30/09/2013          | Hector                            |                                                     |  |  |  |  |  |
| 1    | 48.            | 30/09/2013          | Raúl                              |                                                     |  |  |  |  |  |
| 1    | 21             | 30/09/2013          | Alejandro                         |                                                     |  |  |  |  |  |
|      | 20:            | 30/09/2013          | David                             |                                                     |  |  |  |  |  |
|      | 35             | 30/09/2013          | -                                 | Se puede ver la fecha de                            |  |  |  |  |  |
|      | 53             | 30/09/2013          | Cristobal Emilio                  | caducidad de las revisiones                         |  |  |  |  |  |
|      | MC             | 30/09/2013          | , Alvaro                          | caddeidad de las revisiones.                        |  |  |  |  |  |
|      | 48             | 30/09/2013          | . Ignacio                         |                                                     |  |  |  |  |  |
|      | 471            | 30/12/2013          | Jose R                            |                                                     |  |  |  |  |  |
|      | 29 .           | 31/01/2014          | Nicolás                           | Se pueden adjuntar nuevas                           |  |  |  |  |  |
| 1    | 52             | 31/01/2014          | Oscar                             |                                                     |  |  |  |  |  |
|      | 20             | 31/01/2014          | - Miguel 2                        | revisiones porque son nuevas o                      |  |  |  |  |  |
|      | 14             | 30/06/2014          | , Antonio                         | para modificar alguna que haya                      |  |  |  |  |  |
|      | 21             | 30/06/2014          | , Carlos                          | caducado                                            |  |  |  |  |  |
| a    | 192763         | 20/07/2014          | " Carlos                          |                                                     |  |  |  |  |  |

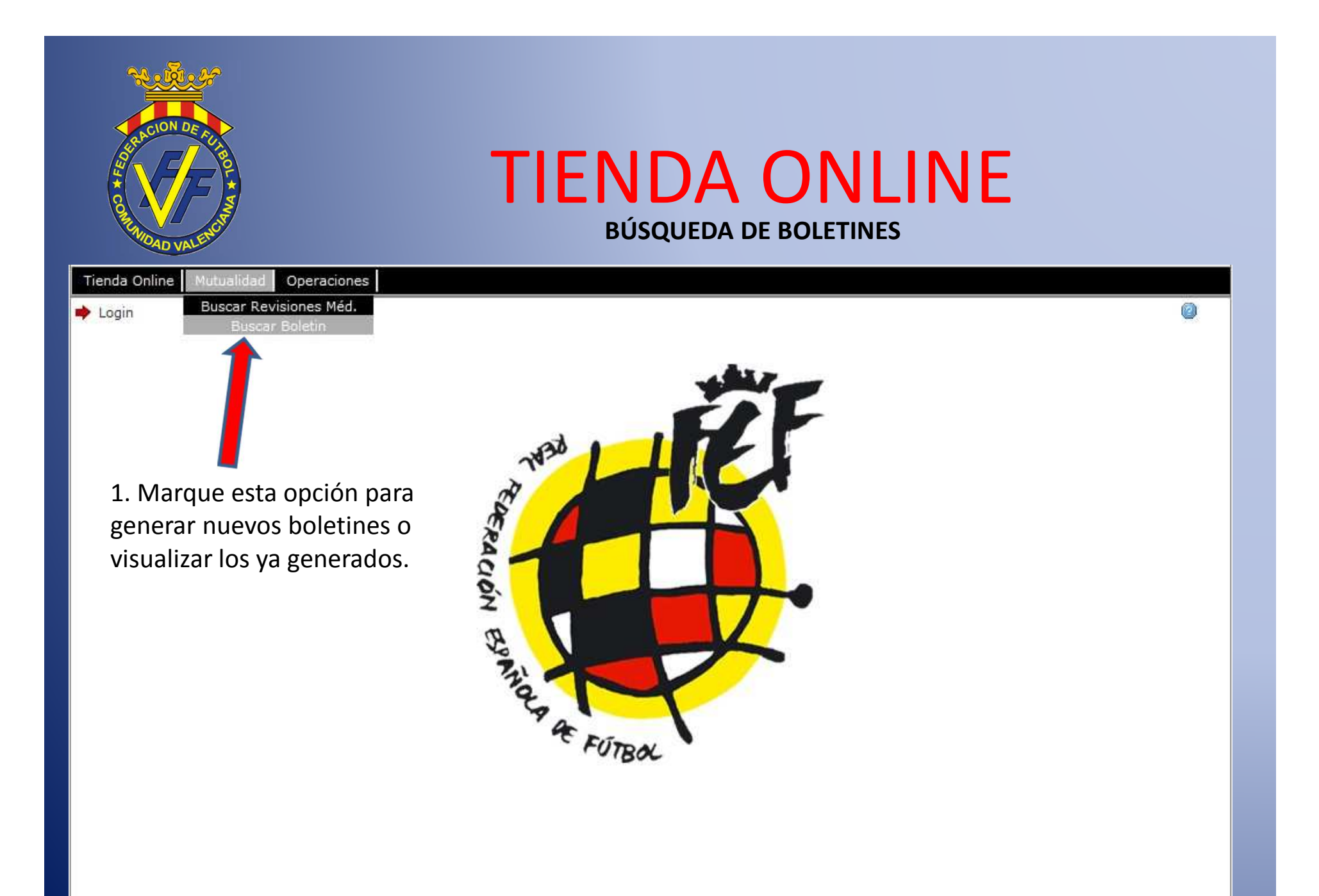

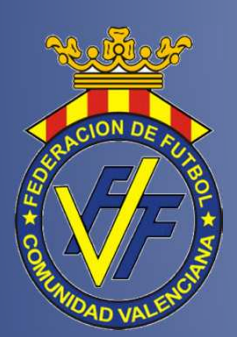

## TIENDA ONLINE CONSULTA BOLETINES O GENERAR NUEVOS

Consulte todos los datos de sus boletines ya generados o cree uno nuevo pulsando "generar boletín".

| Tienda Online     | Mutualidad Operaciones           |                                                    |                                           |
|-------------------|----------------------------------|----------------------------------------------------|-------------------------------------------|
| 🔶 Gestión d       | Mutualidades - Búsqueda de cuota | s y boletines                                      |                                           |
| Temporada         | / Federación / Club              |                                                    | 2.572                                     |
| Paratriota        | will my                          | Tel lane Luciana                                   | Estado                                    |
| 2019/2014         | Sel for - Frideracion Valenciana | [5] [0X ] ↔ [020                                   | rodos 🕑 Pag. 📋 Com. 📋 Proc. 📋 Pena        |
| T.d. antificandar | Balatia                          | Example Dana Correct de Dana Vi Davide             | 01/10/2012 CH Harts 06/05/2014 CH Reserve |
| Identificador     | Boietin                          |                                                    | e 01/10/2013 A Hasta 00/03/2014 A Buscar  |
| Cuotas /          | Boletines                        | I AFILIACIÓN                                       |                                           |
| Nro               | Nombre                           | Enviado Descripción Forma de Pago                  | Pag Conf Proc Fic Recibido                |
| 29 76521          | 020 - 401 -                      | 31/10/2013 1INF - 1ª. Regional In TRM - Transferen | 51 SI 31/10/2013 C 37,85                  |
| 30 76529          | 020 - 411 -                      | 31/10/2013 2INF - 2* Regional Inf TRIV - Transform | Cintol Si Si 31/10/2013 C 55,28           |
| 31 79032          | 020 - 614 -                      | 07/11/2013 BENJ - Campeonato B TRN - Transferen    | ISS CHI SI 08/11/2013 C 27,64             |
| 32 79033          | 020 - 504 -                      | 07/11/2013 ALV - Campeonato Ale TRN - Transferen   | role(C Si Si 08/11/2013 C 27,64           |
| 33 80731          | 020: 311 - 7                     | 13/11/2013 2CAD - 2ª. Regional C CTD - Contado     | Si Si 15/11/2013 € 0,00                   |
| 34 82643          | 020 . • 151                      | 20/11/2013 RP - Regional Preferente CTD - Contado  | Si Si 20/11/2013 € 0,00                   |
| 35 84598          | 020 - 301 -                      | 27/11/2013 1CAD - 1*. Regional C CTD - Contado     | Si Si 28/11/2013 C 0,00                   |
| 36 84599          | 020 - 704 -                      | 27/11/2013 PRB - Campeonato Pr TRN - Transform     | minican Si Si 27/11/2013 C 27,64          |
| 37 90895          | 020 - 311 -                      | 10/12/2013 2CAD - 2*. Regional C CTD - Contado     | Si Si 11/12/2013 € 0,00                   |
| 38 91136          | 020 604                          | 11/12/2013 BENJ - Campeonato B TRN - Transferen    | Si Si 20/12/2013 C 27,64                  |
| 39 91137          | 020: - 614 -                     | 11/12/2013 BENJ - Campeonato B TUV - Transferen    | Thuid                                     |
| 40 92769          | 020: 151 -                       | 02/01/2014 RP - Regional Preferente CTD - Contado  | Si Si 03/01/2014 C 0,00                   |
| 41 93340          | 020 - 604 -                      | 09/01/2014 BENJ - Campeonato 8 Pendiente           | 0/1 C 37,85                               |
| 42 93601          | 020 - 604 -                      | 09/01/2014 BENJ - Campeonato B., TRN - Transferrer | tola(C Si Si 09/01/2014 C 27,64           |
| 43 95622          | 020: - 311                       | 22/01/2014 2CAD - 2ª. Regional C CTD - Contado     | Si Si 23/01/2014 C 0,00                   |
| 44 97871          | 020 - 231 -                      | 05/02/2014 28 - 2ª Regional 18/1 - Transform       | row(Cau Si Si 05/02/2014 C 139,02         |
| 45 97862          | 020 704 -                        | 05/02/2014 PRB - Campeonato Pr 01000 - Transferrer | ma(0 SI SI 0/1 C 27,64                    |
| 14 4 Paigin       | 1 de 1 🔸 🕅 🥭                     |                                                    | Mostrando 1 - 45 de 45                    |
| Resultados: 0     | boletines encontrados.           |                                                    |                                           |
| Generar Boli      | Consultar Imprimi                | ir Boletin Ver Orden de Pago Ver O                 | Comprobante                               |
|                   |                                  |                                                    |                                           |

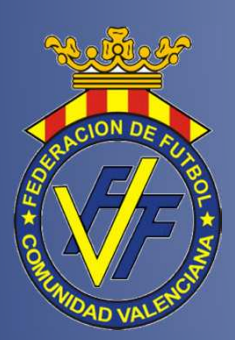

## TIENDA ONLINE GENERAR BOLETÍN (NUEVO O RENOVACIONES)

#### Aparecen los equipos con licencias presentadas, tanto renovaciones como nuevas.

| 2013/2014     | [[02 - Federac       | ion Valenciana | ♥  [020 ]↔[020                                        | Todo                              | s 🕑 Pag. 🔄 Conf. 🛄 Pr | oc. [] Pend [] |
|---------------|----------------------|----------------|-------------------------------------------------------|-----------------------------------|-----------------------|----------------|
| dentificador  |                      | Boletin        | Forma de Pago Forma de Pago                           | ✓ Desde 01/10/                    | 2013 📑 Hasta 06/05/20 | 14 📑 Buscar    |
| Cuotas /      | Boletines            |                |                                                       |                                   |                       |                |
| nerando Boler | itin                 |                |                                                       |                                   |                       |                |
| Código        | Equ                  | ipo            | Division                                              | Solici                            | tudes Licencia        | Renovaciones   |
| Modalidad: F  | útbol Campo          | (9 Equipos)    |                                                       |                                   |                       |                |
| 1 02 - 0 -    | 321                  |                | 2CAD - 2*, Regional Cadete                            |                                   | 1 Solicitudes         | 17 Renovacione |
| 2 02 - 0      | - 231                | , "B"          | 2R - 2ª Regional                                      |                                   | 0 Solicitudes         | 22 Renovacione |
| 3 02 - 0      | - 151                | . "A"          | RP - Regional Preferente                              |                                   | 1 Solicitudes         | 17 Renovacione |
| 4 02 - 0      | - 211                | , "A"          | 1JUV - 1*, Regional Juvenil                           |                                   | 1 Solicitudes         | 21 Renovacione |
| 5 02 - 0      | - 221                | . "8"          | 33UV - 3ª. Regional Juvenil                           |                                   | 0 Solicitudes         | 1 Renovacione  |
| 6 02 - 0      | - 301                | . "A"          | Seleccione una de las o                               | pciones                           | 0 Solicitudes         | 9 Renovacione  |
| 7 02 - 0      | - 311                | . "B"          |                                                       | Sector Sector Sector              | 0 Solicitudes         | 5 Renovacione  |
| 8 02 - 0      | 401                  | "A"            |                                                       | Contractory and the second second | 0 Solicitudes         | 8 Renovacione  |
| 9 02 - 0      | - 411                | . "8"          | Solicitudes                                           | Renovaciones                      | 0 Solicitudes         | 9 Renovacione  |
| Modalidad: F  | útbol Ocho (!        | 5 Equipos)     | F                                                     |                                   |                       |                |
| 0 02 - 0      | - 504                | "A"            | ALV - Campeonato Alevín                               |                                   | 0 Solicitudes         | 12 Renovacione |
| 1 02 - 0      | 604                  | - *A*          | BENJ - Campeonato Benjamin                            |                                   | 1 Solicitudes         | 16 Renovacione |
| 2 02 - 0      | - 514                | °B*            | ALV - Campeonato Alevín                               |                                   | 0 Solicitudes         | 8 Renovacione  |
| 3 02 - 01     | 614                  | "B"            | BENJ - Campeonato Benjamin                            |                                   | 8 Solicitudes         | 13 Renovacione |
| 4 02 - 0:     | - 704                | 11414          | PRB - Campeonato Prebenjamin                          |                                   | 1 Solicitudes         | 3 Renovacione  |
| sultados: 14  | equipos e <u>nce</u> | 1. Hag         | a doble clic sobre el equ<br>cciónalo y pulse "consul | ipo que se qu<br>tar".            | uiere generar el      | boletín o      |

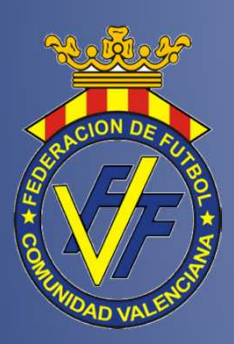

## TIENDA ONLINE SELECCIÓN JUGADORES Y CREAR BOLETÍN

Aquí aparece el listado de jugadores a los que se quiere realizar el boletín.

1- Hay que seleccionar a los que se quieran mediante las pestañas y, posteriormente,
2- Pulsar el botón "crear boletín mutualidad".

| 4    |     |            | Afiliado                      | Identificador | Boletin | Clase | Divis | Fichas                   | Certificado M | Calculado |
|------|-----|------------|-------------------------------|---------------|---------|-------|-------|--------------------------|---------------|-----------|
| d Co | lee | tiv        | vo: Entrenador (1 Afiliado) 0 |               |         |       |       |                          |               |           |
| 2    | 1   | 9          | Galindo '                     | 33            |         | E     | 2CAD  | 1015294139<br>1016803139 | 30/08/2014    | 9,00 ¢    |
| Co   | lea | tiv        | vo: Jugador (12 Afiliados) 0  |               |         |       |       |                          |               |           |
| 1    | z   | æ          | Baeza                         | 53            |         | A     | RP    | 1035392138               | 31/07/2014    | 0,00 c    |
|      | 3   | a          | Blanco                        | 48            |         | A     | RP    | 1015404135               | 30/09/2014    | 0,00 C    |
|      | 4   |            | Dura                          | 24            |         | A     | RP    | 1011292135               | 31/07/2014    | 0,00 ¢    |
|      | 5   | 9          | Fombuena                      | 48-           |         | A     | RP    | 1046297153<br>1101623132 | 30/08/2014    | 9,99 0    |
| 1    | 5   |            | Jimenez                       | 46            |         | A     | RP    | 1015397130               | 31/08/2015    | 0,00 C    |
|      | ,   | 4          | La Piedra                     | 48            |         | A     | RP    | 1015399134               | 02/08/2015    | 0,00 ¢    |
|      | 3   |            | Lopez                         | 22            |         | A     | RP    | 1011400137               | 06/08/2015    | 0,00 6    |
| 1    | 9   | 9          | Marco                         | 24            |         | A     | RP    | 1016400138               | 30/09/2014    | 0,00 €    |
| / 1  | 0   | 9          | Parra                         | 26"           |         | A     | RP    | 1015401134               | 30/08/2014    | 0,00 ¢    |
| 1    | 1   | <b>a</b> : | Rivera _                      | 44            |         | A     | RP    | 1018896133               | 07/08/2015    | 0,00 c    |
| / 1  | 2   | 9          | Ruiz                          | 73            |         | A     | RP    | 1175611138               | 30/08/2014    | 0.00 €    |
| 1    | 3   | -          | Vaquero I Inter               | 53            |         | A     | RP    | 1015406139               | 27/08/2015    | 0,00 C    |
| 150  | lec | tiv        | o: Técnico (4 Afiliados) 0    |               |         |       |       |                          |               |           |

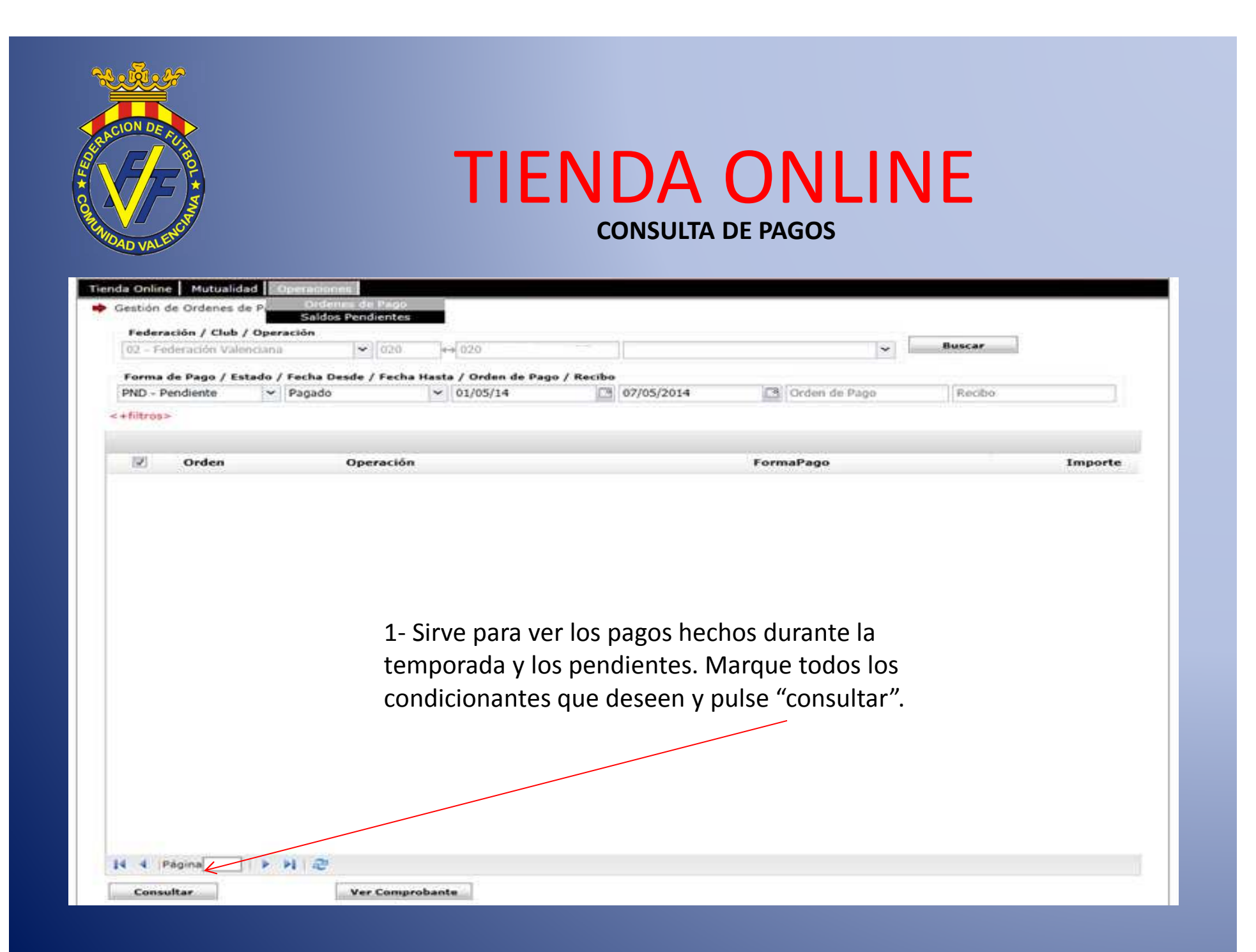

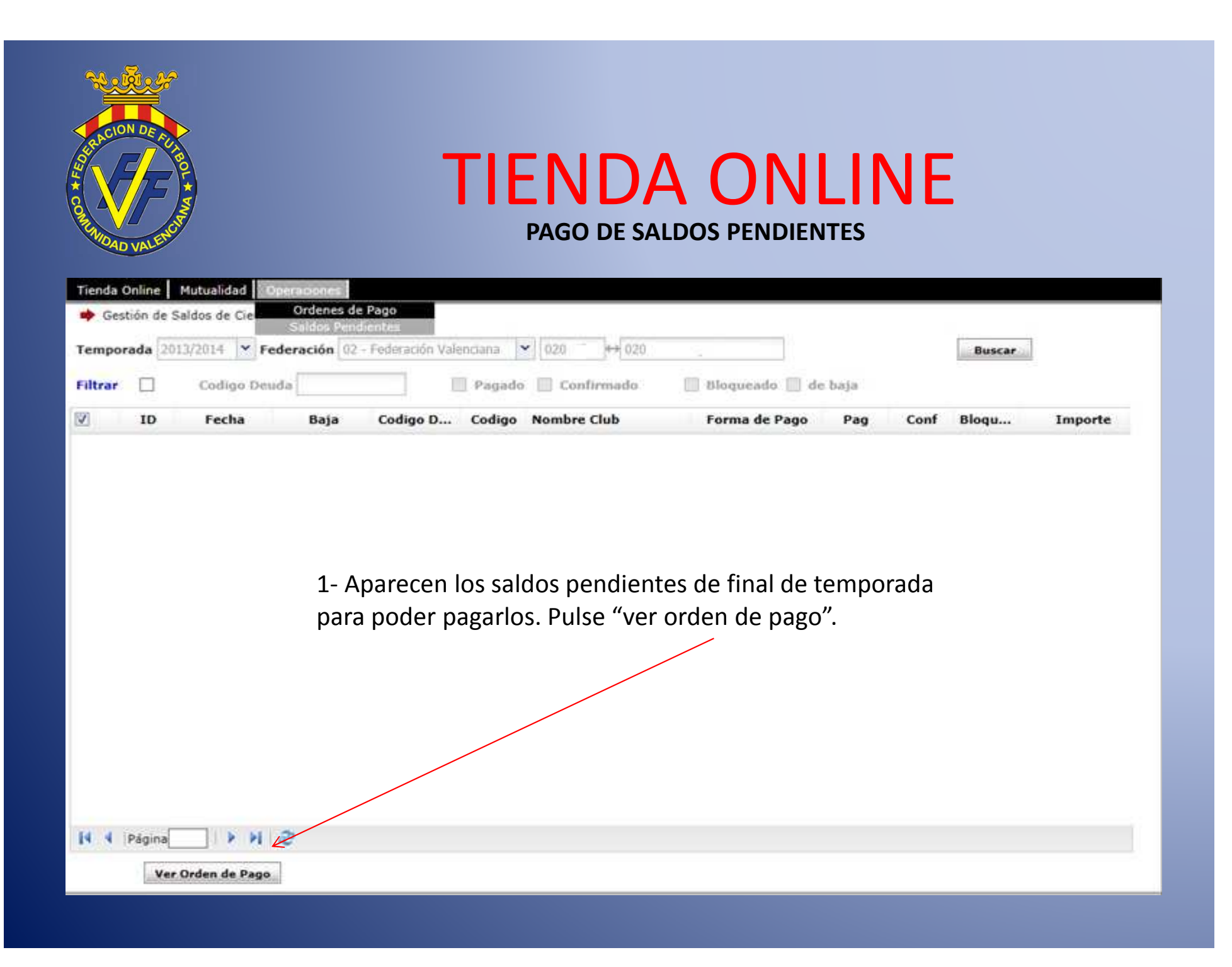

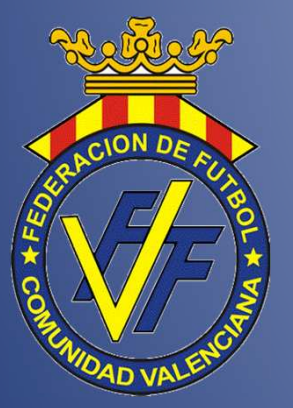

# COMPETICIONES

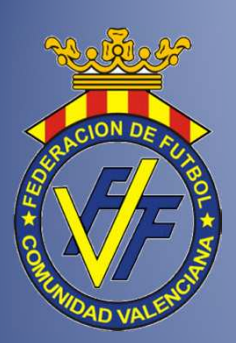

# COMPETICIONES

COMO ENTRAR DESDE LA WEB DE LA FFCV

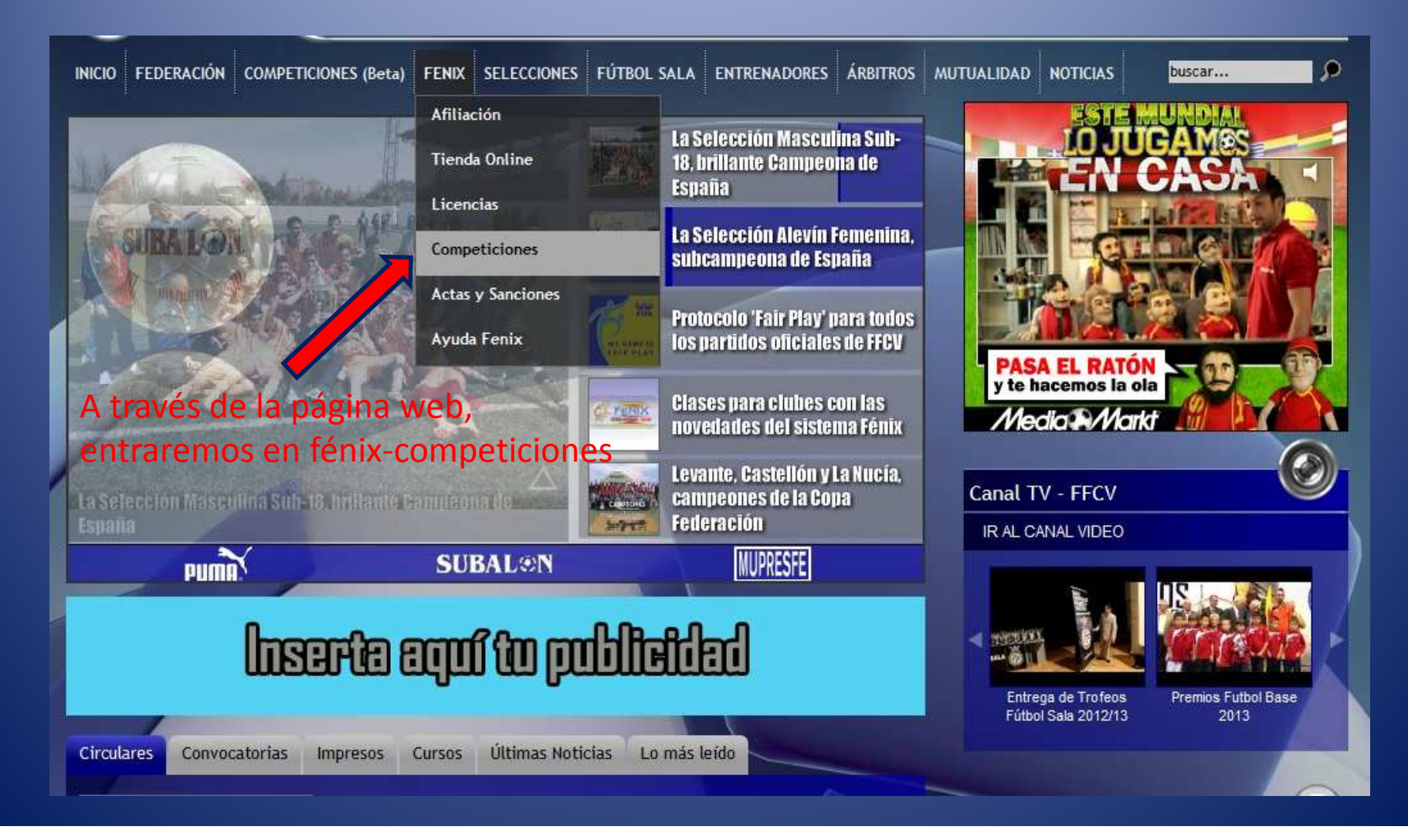

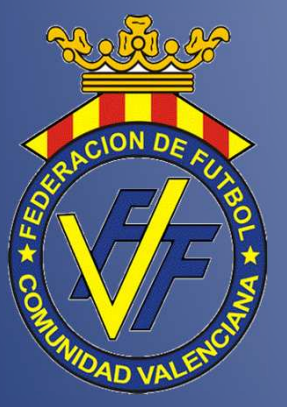

# INSCRIPCIÓN EQUIPOS

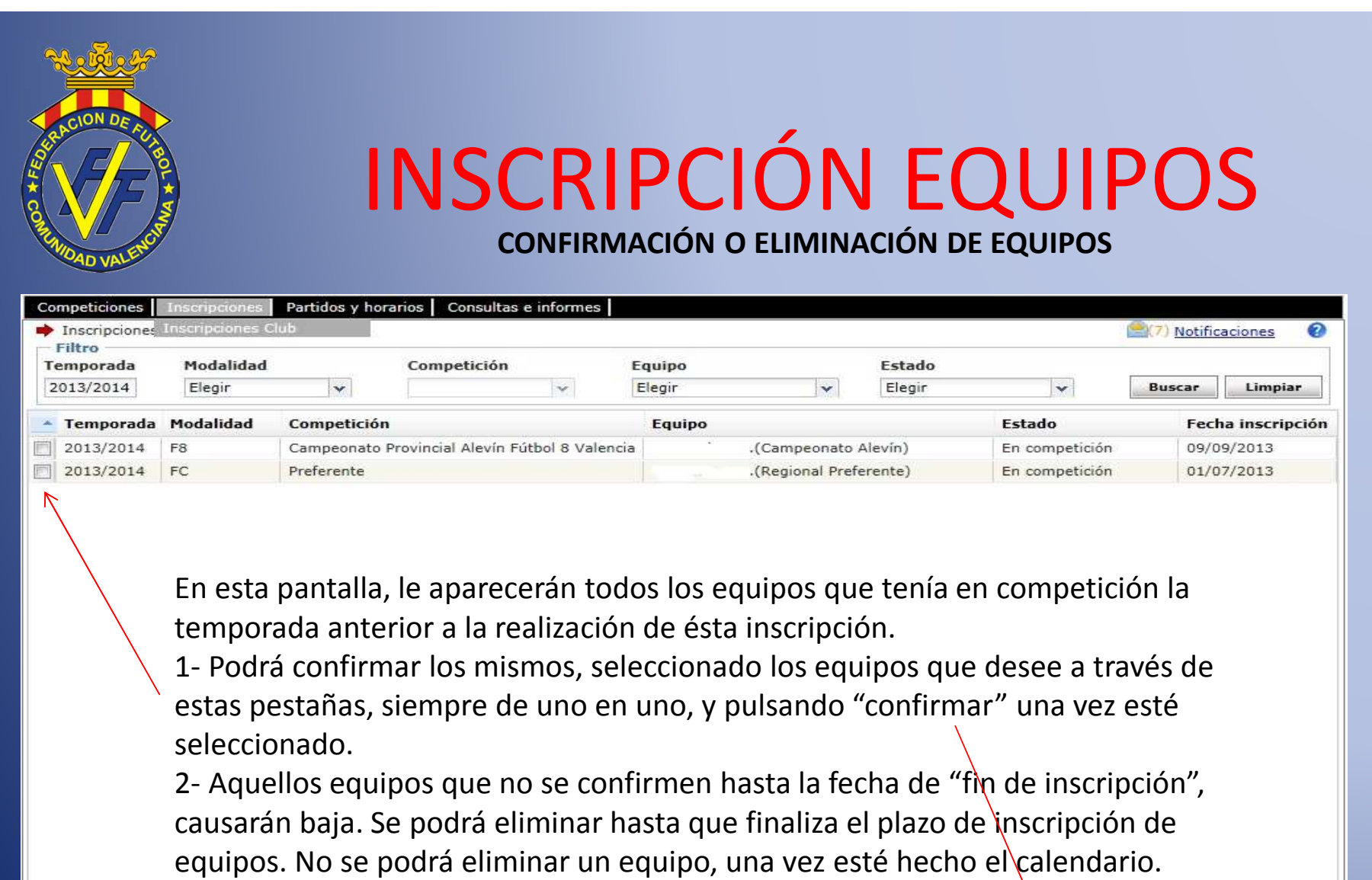

Alta

Modificar

Mostrando 1 - 2 de 2 🔂 🛱 📑

Eliminar

Confirmar

3- Podrá dar de alta nuevos equipos, pulsando el botón "alta".

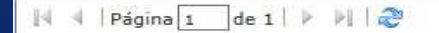

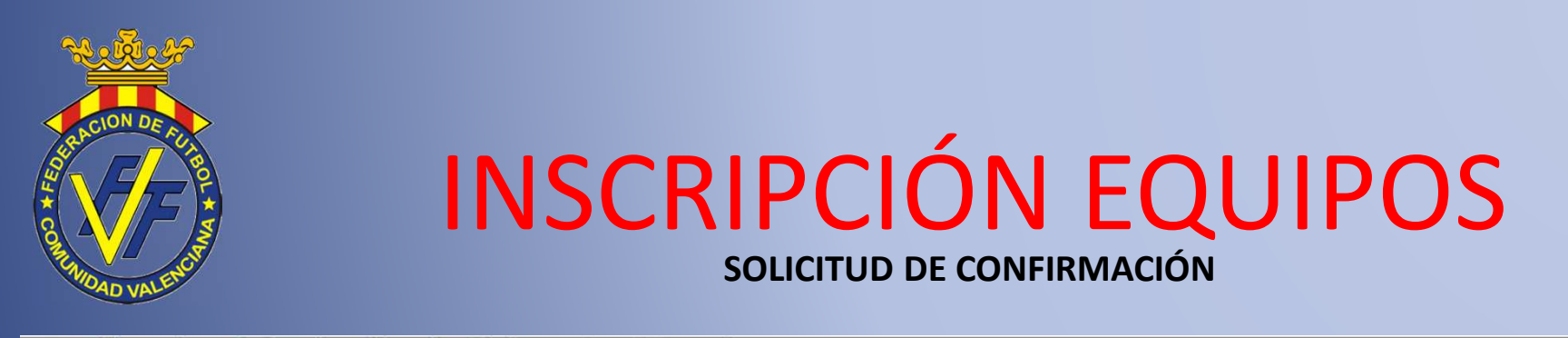

| Inscripciones :           | > Equipo Club /        | Alta       |                                                       |                                                |                                                        | (7) Notificaciones  | 0 |
|---------------------------|------------------------|------------|-------------------------------------------------------|------------------------------------------------|--------------------------------------------------------|---------------------|---|
| Competición<br>emporada I | 1odalidad (*)          |            | Competición (*)                                       |                                                |                                                        |                     |   |
| 2013/2014                 | FC                     | Y          | Elegir                                                | ×                                              |                                                        |                     |   |
| Club (*)                  |                        | Equipo (*) |                                                       | Estadio                                        | - Rango perm                                           | nitido              |   |
|                           | ~                      |            |                                                       | *                                              | *                                                      |                     |   |
| bservaciones              | 1                      | 118300.)   |                                                       | 0                                              | Número de Contacto                                     | Persona de Contacto |   |
| — Equipad<br>Color        | iones<br>principal car | ATENCI     | ÓN:Los colores que se reflejar<br><b>Color secu</b> n | n a continuación se refiere<br>Idario camiseta | n a la primera equipación del equipo<br>Color pantalón |                     |   |
|                           |                        | 121.0101   |                                                       | 125.05                                         |                                                        |                     |   |

En esta pantalla, se rellenaran todos los campos para poder confirmar a un equipo, manteniendo o cambiando aquellos datos que se crean oportunos.

1- Se debe seleccionar la modalidad (FC-F8-FS) y la competición (categoría).

Así mismo, el estadio de juego debe ser aquel en el que el equipo vaya a disputar todos sus partidos. . En este caso, hay que tener en cuenta que, solo le aparecerán los estadios de la modalidad seleccionada y que estén asociados al club en el fénix, por tanto, en caso de no tener algún campo que deseen asignar asociado, contacten con la FFCV.

2- El horario y día debe estar dentro del rango permitido en la categoría. Si elije la opción "utiliza calendario oficial" hace referencia a la hora marcada por la federación según la luz solar.

3- Indicar que se debe poner el color de la camiseta principal, teniendo en cuenta que, el color secundario, se refiere a aquellas camisetas que estén formadas por varios colores. No hace referencia a la segunda equipación.

Guardar

4- Hay que tener en cuenta que se podrá modificar esta inscripción siempre que no esté confirmada y cerrada.

5- Una vez estén rellenados debidamente todos los datos, pulse en "guardar". -

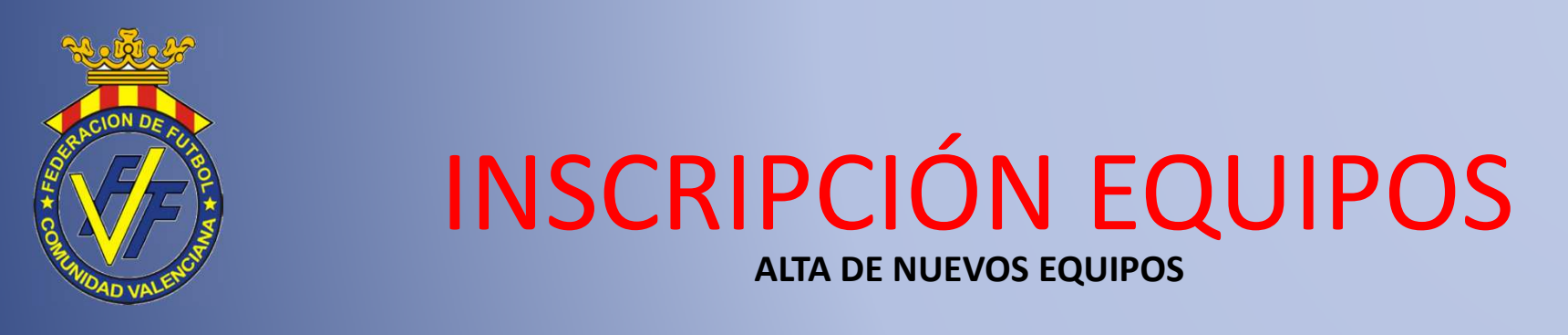

| Competiciones                                                              | nscripciones  | Partidos y h | orarios C   | onsultas e informes      |                       |                                    |                           |
|----------------------------------------------------------------------------|---------------|--------------|-------------|--------------------------|-----------------------|------------------------------------|---------------------------|
| Inscripciones >                                                            | Equipo Club   | Alta         |             |                          |                       |                                    | (7) <u>Notificaciones</u> |
| Temporada N                                                                | lodalidad (*) |              | Competio    | :ión (*)                 |                       |                                    |                           |
| 2013/2014                                                                  | FC            | *            | Elegir      |                          | ~                     |                                    |                           |
| Club (*)                                                                   |               | Equipo (*)   |             |                          | Estadio               | - Rango perm                       | iitido                    |
|                                                                            | ~             |              |             | *                        |                       | ~                                  |                           |
| Día de la semana                                                           | Hora          | Util         | liza Calend | ario Oficial             |                       |                                    |                           |
| Observaciones                                                              |               |              |             |                          |                       | Número de Contacto                 | Persona de Contacto       |
|                                                                            |               |              |             | 0                        |                       |                                    |                           |
| — Equipad                                                                  | iones         | ATENCI       |             | res que se refleian a co | ntinuación se refiere | a la primera equipación del equipo |                           |
| ATENCIÓN:Los colores que se refleja<br>Color principal camiseta Color secu |               |              |             |                          | o camiseta            | Color pantalón                     |                           |
| Elegi                                                                      |               | ~            |             | Elegir                   | *                     | Elegir                             | ~                         |

En esta pantalla, se rellenaran todos los campos para poder dar de alta un nuevo equipo, siempre que sea en una competición "abierta", es decir, que no esté sujeta a ascensos y descensos, tales como 2ª Regional aficionado, 3ª Reg. Juvenil, 2ª Reg. Cadete, etc.

1- Se debe seleccionar la modalidad (FC-F8-FS) y la competición (categoría).

Así mismo, el estadio de juego debe ser aquel en el que el equipo vaya a disputar todos sus partidos. En este caso, hay que tener en cuenta que, solo le aparecerán los estadios de la modalidad seleccionada y que estén asociados al club en el fénix, por tanto, en caso de no tener algún campo que deseen asignar asociado, contacten con la FFCV.

2- El horario y día debe estar dentro del rango permitido en la categoría. Si elije la opción "utiliza calendario oficial" hace referencia a la hora marcada por la federación según la luz solar.

3- Indicar que se debe poner el color de la camiseta principal, teniendo en cuenta que, el color secundario, se refiere a aquellas camisetas que estén formadas por varios colores. No hace referencia a la segunda equipación.

Guardar

4- Hay que tener en cuenta que se podrá modificar esta inscripción siempre que no esté confirmada y cerrada.

5- Una vez estén rellenados debidamente todos los datos, pulse en "guardar". -

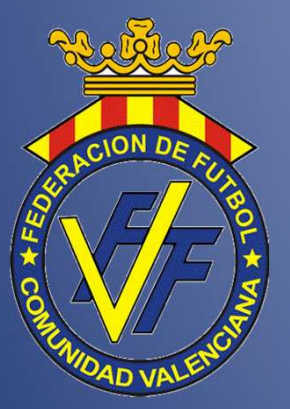

# **PARTIDOS Y HORARIOS**

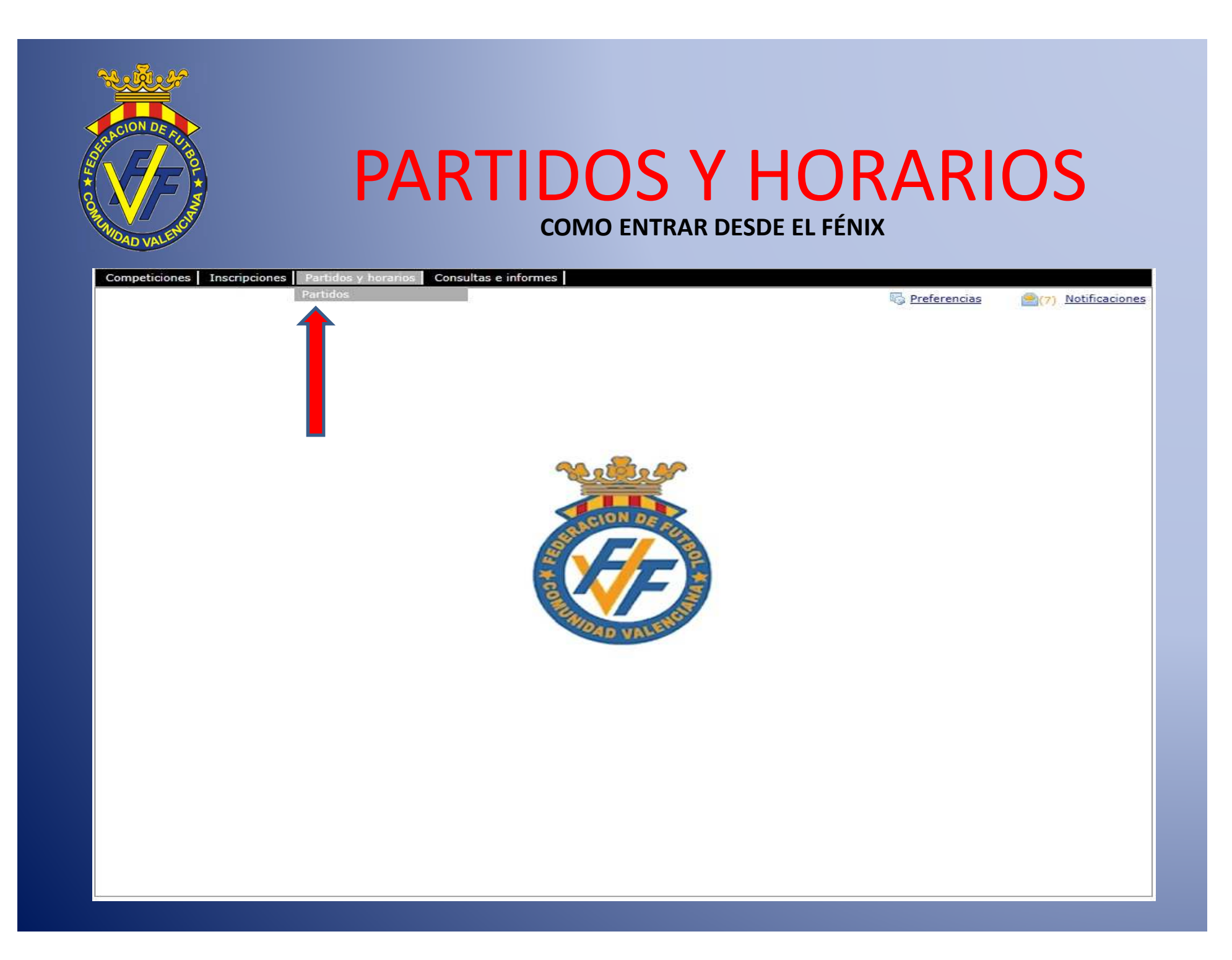

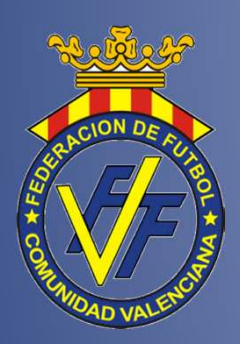

# **PARTIDOS Y HORARIOS**

**CONSULTA E IMPRESIÓN DE HORARIOS** 

Mostrando 1 - 7 de 7

Imprimir horarios

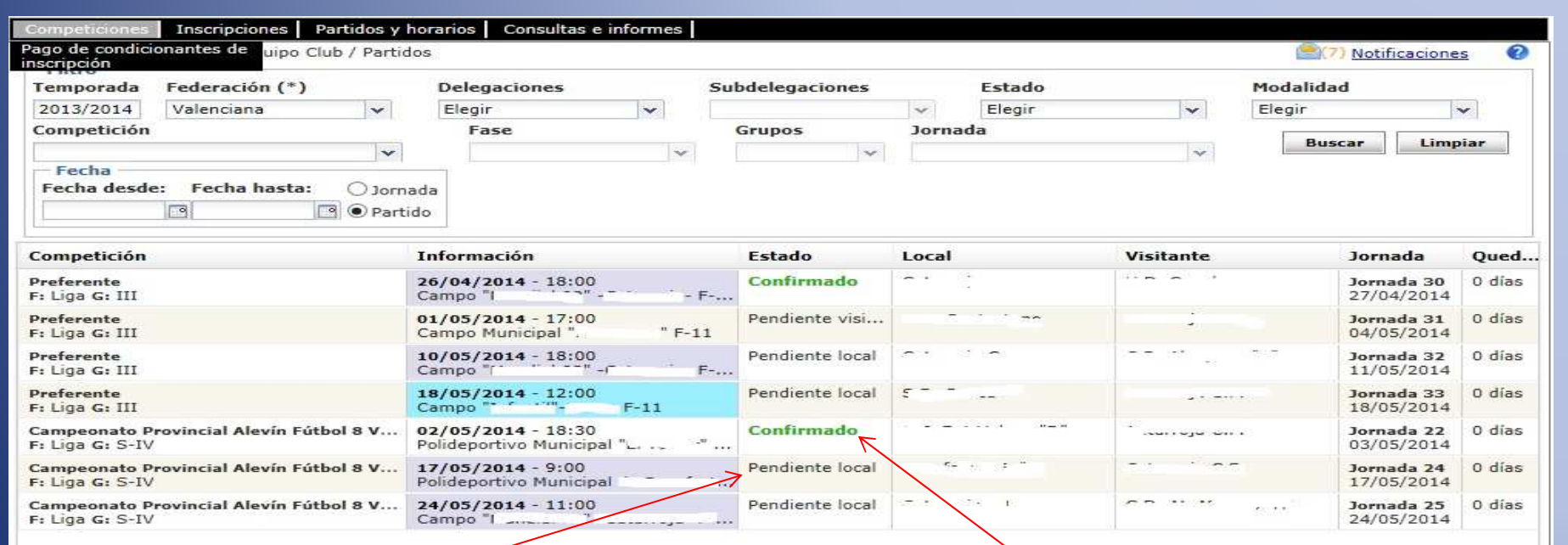

1- En esta pantalla, le aparecen todos los equipos que tiene el club en competición. En el apartado "estado", puede comprobar si el horario ha sido confirmado o no. En caso de estar "pendiente local" debe hacer doble clic sobre el equipo del cuál quiere modificar o asignar el horario. Se le abrirá una nueva pantalla (dispositiva siguiente), donde podrá; poner, cambiar y confirmar el horario.

2- Podrá imprimirse los horarios, pulsando la tecla "imprimir horarios".

🕅 🖣 🛛 Página 🔟 de 1 📄 🕅 😂

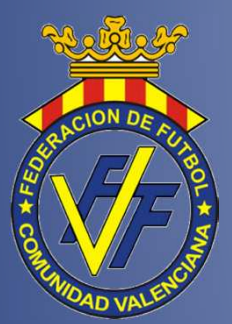

# **PARTIDOS Y HORARIOS**

ASIGNACIÓN Y CONFIRMACIÓN DE HORARIOS

| Competiciones Inscripciones Par                                                                                                    | tidos y horarios 📔 Cr                | onsultas e informes |                    |                                                                                                    |             |                    |                 |                 |
|----------------------------------------------------------------------------------------------------|--------------------------------------|---------------------|--------------------|----------------------------------------------------------------------------------------------------|-------------|--------------------|-----------------|-----------------|
| <ul> <li>Partidos y Horarios &gt; Equipo Club</li> <li>Competición: Campeonato P</li> </ul>                                                                          | / Partidos<br>Provincial Alevín Fútb | ol 8 Valencia -> Fa | se: Liga -> Grupo: | B -> Jornada 30 -> Partido: (                                                                                                    | ) -> Equipo | ):<br>(0) <u>N</u> | otifica<br>C.F. | ciones (<br>"B" |
| Estadio (*)                                                                                                    | Fecha (*)                            | Día                 | Hora inicio (*)    | Hora fin (*)                                                                                                    | Rango per   | mitido             | L E             |                 |
| ······································                                                                                                    | 14/06/2014 🔝                         | Sábado              | 17:30 🗸            | 18:30 👻                                                                                                    | Sábado      | 18:30              |                 | 19:30           |
| Comentarios                                                                                                    | ^                                    | 1                   | 1                  |                                                                                                    | Sábado      | 15:00              | i - F           | 19:00           |
|                                                                                                    |                                      |                     |                    | ~                                                                                                    | Domingo     | 15:00              | - 1             | 19:00           |
|                                                                                                    |                                      |                     |                    | ~                                                                                                    | Domingo     | 9:00               | i - 1           | 13:00           |
| Persona de contacto:<br>Número de contacto:<br>Equipación<br>Color principal camiseta:<br>Blanco<br>Color secundario camiseta:<br>Blanco<br>Color pantalón:<br>Negro |                                      |                     |                    | Color periodia camiseta:<br>Aumeno de contacto:<br>Color principal camiseta:<br>Naranja<br>Color secundario camiseta:<br>Azul<br>Color pantalón:<br>Azul |             |                    |                 |                 |

1- Para efectuar un cambio de fecha o de hora de un partido deberán señalarlo dentro de la franja horaria establecida <u>dentro del fin de semana. (</u>En futbol-8, también se pueden poner partidos en viernes tarde, sin conformidad del equipo visitante). 2- Si se desea poner el partido en una fecha y franja horaria que no se encuentra en "rango permitido", pero si dentro del fin de semana

en el cuál debería disputarse el encuentro, deberán tener la conformidad del equipo visitante (ej. diapositiva siguiente).

3- Para adelantar o aplazar un partido de fecha, señalar un partido aplazado, cambiar el orden de juego del partido, solicitar partido amistoso, clausuras de campo, etc... Deberán remitir escrito ambos clubes debidamente firmado y sellado al comité de competición de la categoría en cuestión solicitando la autorización para celebrar el mismo.

4- Para más información sobre cambios de horarios consulte las circulares de las distintas categorías o el reglamento de la FFCV en la web.
5- MUY IMPORTANTE: Cualquier cambio en el fénix no tendrá validez sino se pulsa la tecla "guardar".

Guarda

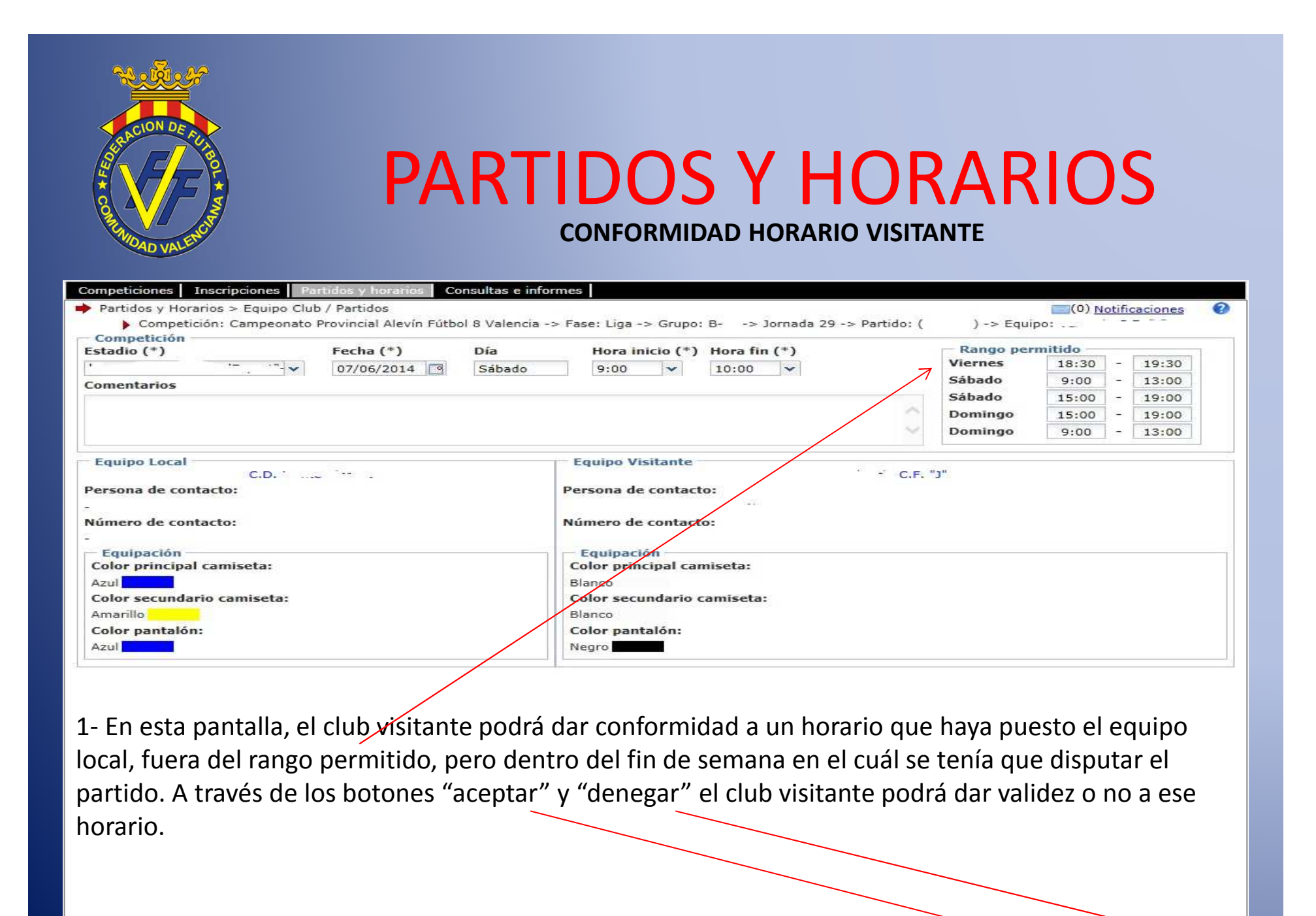

Aceptar

Denegar

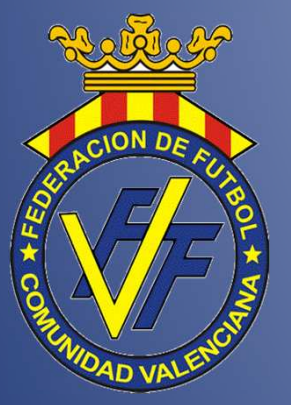

# **GESTIÓN DE ACTAS**

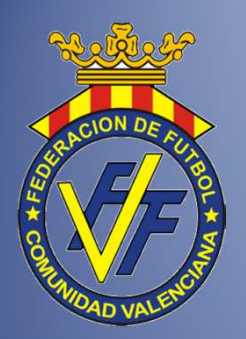

# **ACTAS Y SANCIONES**

#### COMO ENTRAR DESDE LA WEB DE LA FFCV

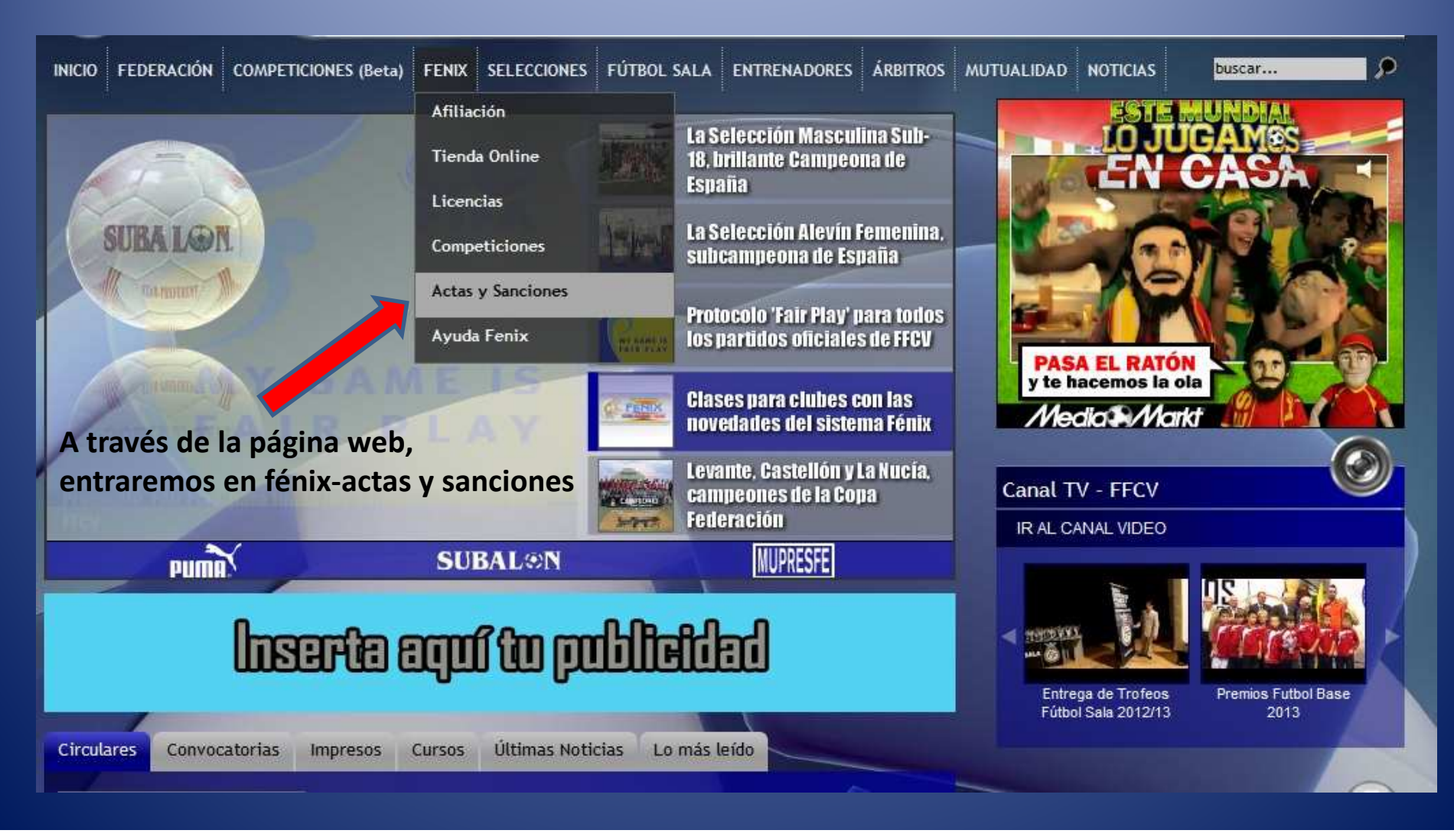

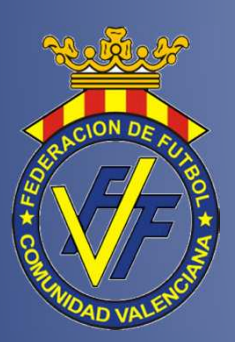

# **GESTIÓN DE ACTAS**

### **VER ACTAS Y PRESENTACIÓN DE ALEGACIONES**

Ver Acta

Presentar Alegación

| ciones                            |                            |                                                                                   |               |                     |                              |
|-----------------------------------|----------------------------|-----------------------------------------------------------------------------------|---------------|---------------------|------------------------------|
| ctas/Presentar alegacio           | nes le alega               | aciones                                                                           |               |                     |                              |
| ilta de Expedientes/Pre<br>cursos | sentación                  |                                                                                   |               |                     |                              |
| emporada                          | e-/                        | Modalidad                                                                         |               | Jornada             | Amonestaciones               |
| 013/2014                          | ~                          | <seleccionar eleme<="" th=""><th>ento&gt; 🗸</th><th></th><th>~</th></seleccionar> | ento> 🗸       |                     | ~                            |
| mpeticion                         |                            | Fase                                                                              | - 1-          | Grupo               |                              |
|                                   | ~                          |                                                                                   | $\sim$        |                     | ~                            |
|                                   |                            |                                                                                   |               |                     | Buscar                       |
|                                   |                            |                                                                                   |               |                     |                              |
| eleccione un acta                 | **                         |                                                                                   |               |                     |                              |
| IS                                |                            |                                                                                   |               |                     |                              |
| mporada                           | Jornada                    |                                                                                   | Fecha tope    | Encuentro           |                              |
| - Una vez re<br>uscado con        | ellenados to<br>los campos | odos los camp<br>s marcados.                                                      | os, pulsará   | "buscar". Le apare  | ecerá el partido que haya    |
| ej. dispositiv                    | vas siguient               | es) al acta de                                                                    | encuentro     | . Estas dos pestaña | as se le abrirán siempre que |
| onga todos                        | los campos                 | correctamer                                                                       | ite y esté di | sponible el acta de | el partido seleccionado.     |
|                                   |                            |                                                                                   |               |                     |                              |

| SACON DE ALTRON                                                                                                    |                                                               | GE                                                                        | STI(<br>visu                                          | ÓN DI<br>alización de                                     | E ACTAS                                                                         |
|----------------------------------------------------------------------------------------------------|---------------------------------------------------------------|---------------------------------------------------------------------------|-------------------------------------------------------|-----------------------------------------------------------|---------------------------------------------------------------------------------|
| <ul> <li>Inicio &gt; Sanciones &gt;</li> <li>Selección del acta</li> <li>Temporada</li> <li>2013/2014</li> <li>Competicion</li> <li>Preferente</li> </ul> | Presentación de alega                                         | Modalidad<br>Fútbol Campo<br>Fase<br>Liga                                 | >                                                     | Jornada<br>18/05/2014<br>Grupo<br>III                     | Amonestaciones       Image: Seleccionar elemento       Image: Buscar            |
| — Seleccione un acta<br>Actas<br>Temporada                                                                                                    | Jornada                                                       | 5                                                                         | Fecha tope                                            | Encuentro                                                 |                                                                                 |
| 1- Con too<br>2- Ahora to<br>3- En el pr<br>nueva ven                                                                                                    | dos los camp<br>endrá dos op<br>imer caso, v<br>tana (ver dis | oos selecciona<br>pciones: "ver a<br>isualizará el ac<br>spositiva siguio | idos, pulsai<br>acta" o "pr<br>cta del part<br>ente). | rá "buscar" y le<br>esentar alegacio<br>tido, en el segur | aparecerá el acta requerida.<br>ón" a dicha acta.<br>ndo caso, se le abrirá una |
| 14 4 Página 1                                                                                                    | de   🕨 🕅   🏷                                                  |                                                                           |                                                       |                                                           | Mostrando ctas 1 - 1 de 1.<br>Ver Acta Presentar Alegación                      |

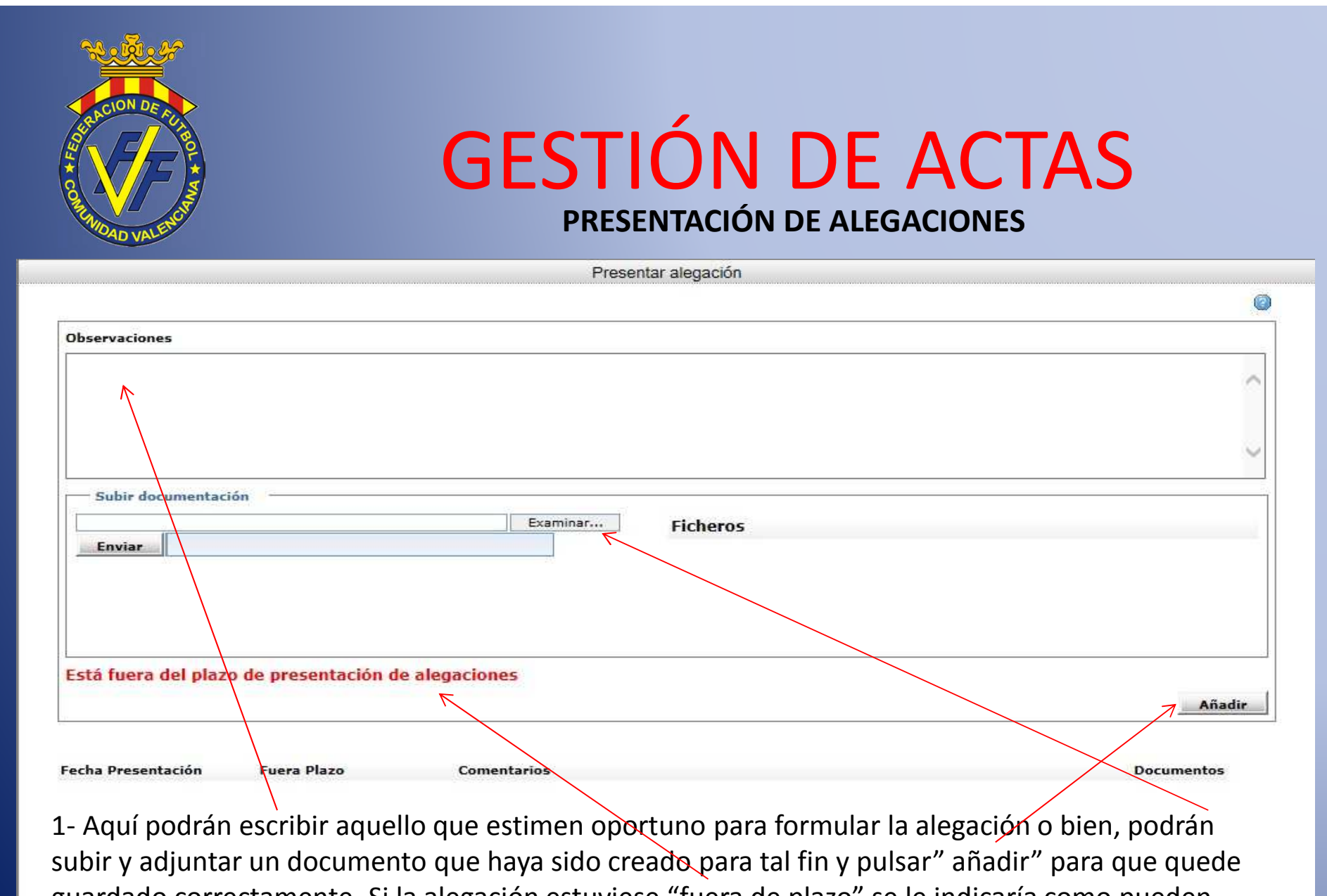

guardado correctamente. Si la alegación estuviese "fuera de plazo" se le indicaría como pueden observar aquí. Después deberán pulsar "cerrar", quedando la alegación guardada y presentada.

> Cerrar

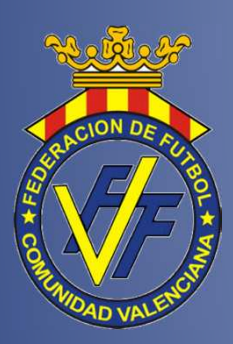

ver la misma.

## **GESTIÓN DE ACTAS** CONSULTA DE EXPEDIENTES Y PRESENTACIÓN DE RECURSOS

Ver Acta

| ulta de Expedientes/Presentación<br>ecursos | e recursos           |                    |                   |        |       |                      |  |
|---------------------------------------------|----------------------|--------------------|-------------------|--------|-------|----------------------|--|
| etas<br>emporada                            | Federación           |                    |                   | Club   |       |                      |  |
| 2013/2014                                   | ✓ 02-Federación de F | Fútbol de la Comun | idad Valenciana 🗸 | 0      |       |                      |  |
| Modalidad                                   | Competicion          | Fa                 | ase               |        | Grupo |                      |  |
| Fútbol Campo                                | Seleccionar elemente | ento> 🗸            |                   | ~      |       | $\sim$               |  |
| – Seleccione una resolución<br>Resoluciones |                      |                    |                   |        |       |                      |  |
|                                             |                      |                    |                   |        |       |                      |  |
| Encuentro                                   | F                    | echa Encuentro     | Tipo Resolución   | Expedi | ente  | Documentos Asociados |  |

3- Una vez observada ésta, se podrá formular recurso ante el comité de apelación, seleccionando la resolución de competición y pinchando en "presentar recurso".

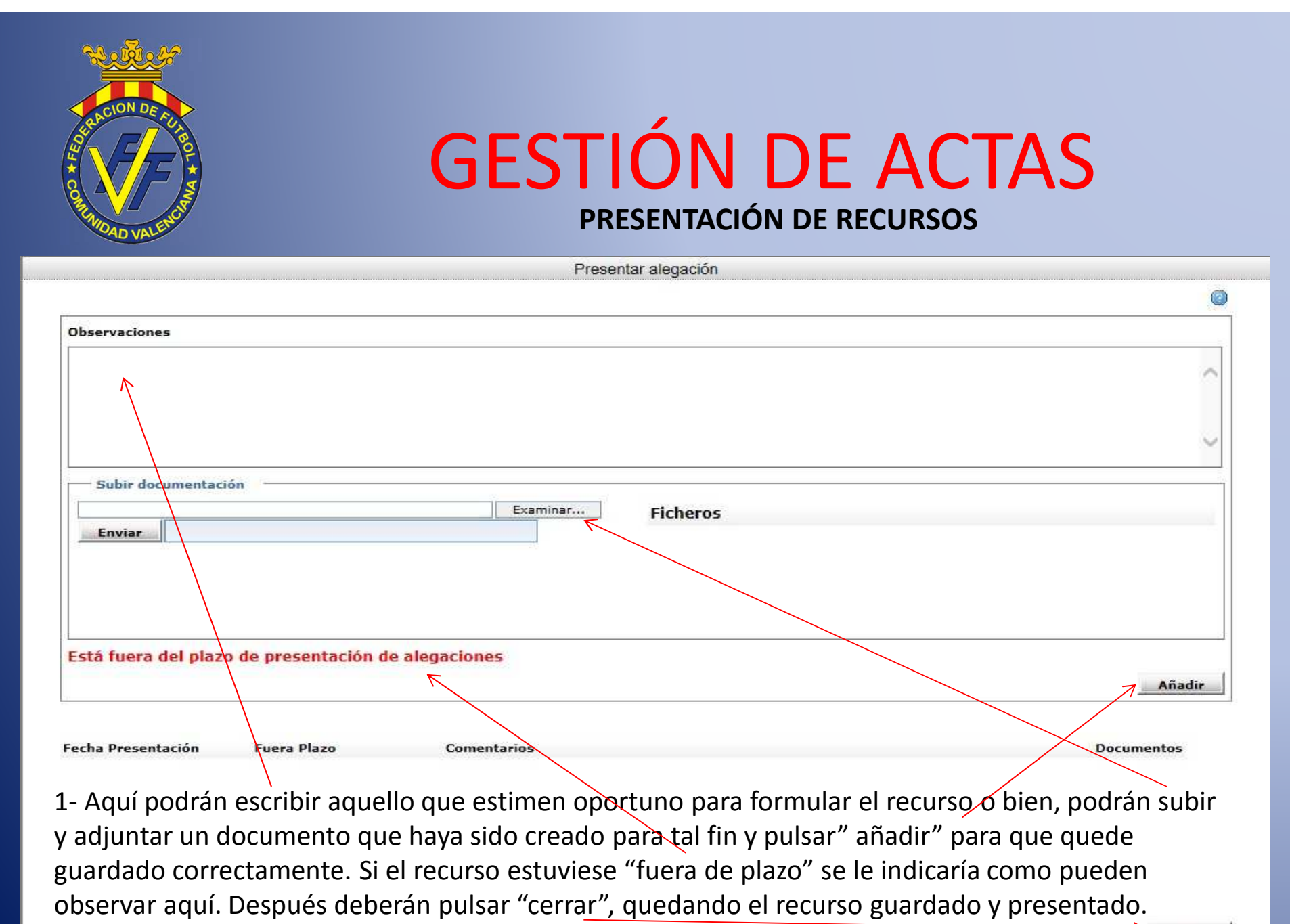

Cerrar

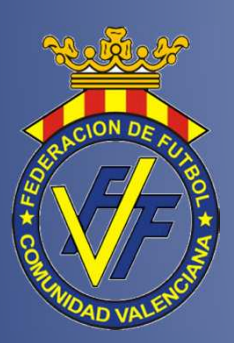

## **GESTIÓN DE ACTAS** CONSULTA DE AMONESTACIONES Y EXPULSIONES

| tas<br>emporada                                   |                            | ederación                                                                                        | Club                                                    |
|---------------------------------------------------|----------------------------|--------------------------------------------------------------------------------------------------|---------------------------------------------------------|
| nporada<br>013/2014                               | ~                          | 02-Eederación de Eúthol de la Comunidad Valenciana 🗙                                             |                                                         |
| dəlidəd                                           |                            | Competicion Face                                                                                 | Grupo                                                   |
| itbol Campo                                       | ~                          | <seleccionar elemento=""></seleccionar>                                                          | ~ ~ ~                                                   |
| mada                                              | F                          | ederado                                                                                          | Tipo tarjetas / Incidencias                             |
|                                                   | $\sim$                     |                                                                                                  | Tarjeta Amarilla 🗸 Buscar Limpiar                       |
| Incluir jornadas anterior                         | es                         | K                                                                                                |                                                         |
| arjetas amarillas por juga                        | ador                       |                                                                                                  |                                                         |
| jetas amarillas                                   |                            |                                                                                                  |                                                         |
| ugador 🔺                                          |                            |                                                                                                  |                                                         |
| 1- En este apar                                   | rtado,                     | rellenando los campos requeridos,                                                                | se podrá consultar las                                  |
| 1- En este apar<br>amonestacion<br>federado, apar | rtado,<br>es y/o<br>recerá | rellenando los campos requeridos,<br>rojas de cada equipo o, en su defeo<br>n los datos de éste. | se podrá consultar las<br>cto, si se inserta el dni del |

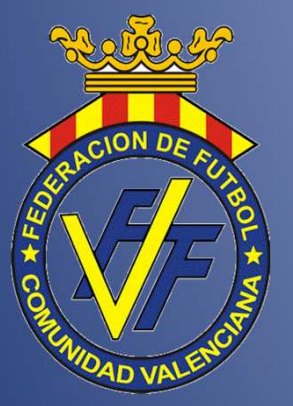

# LICENCIAS

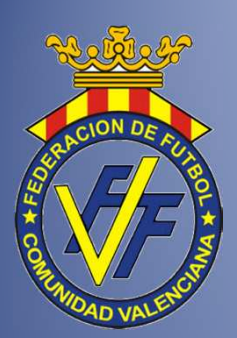

## **LICENCIAS** COMO ENTRAR DESDE LA WEB DE LA FECV

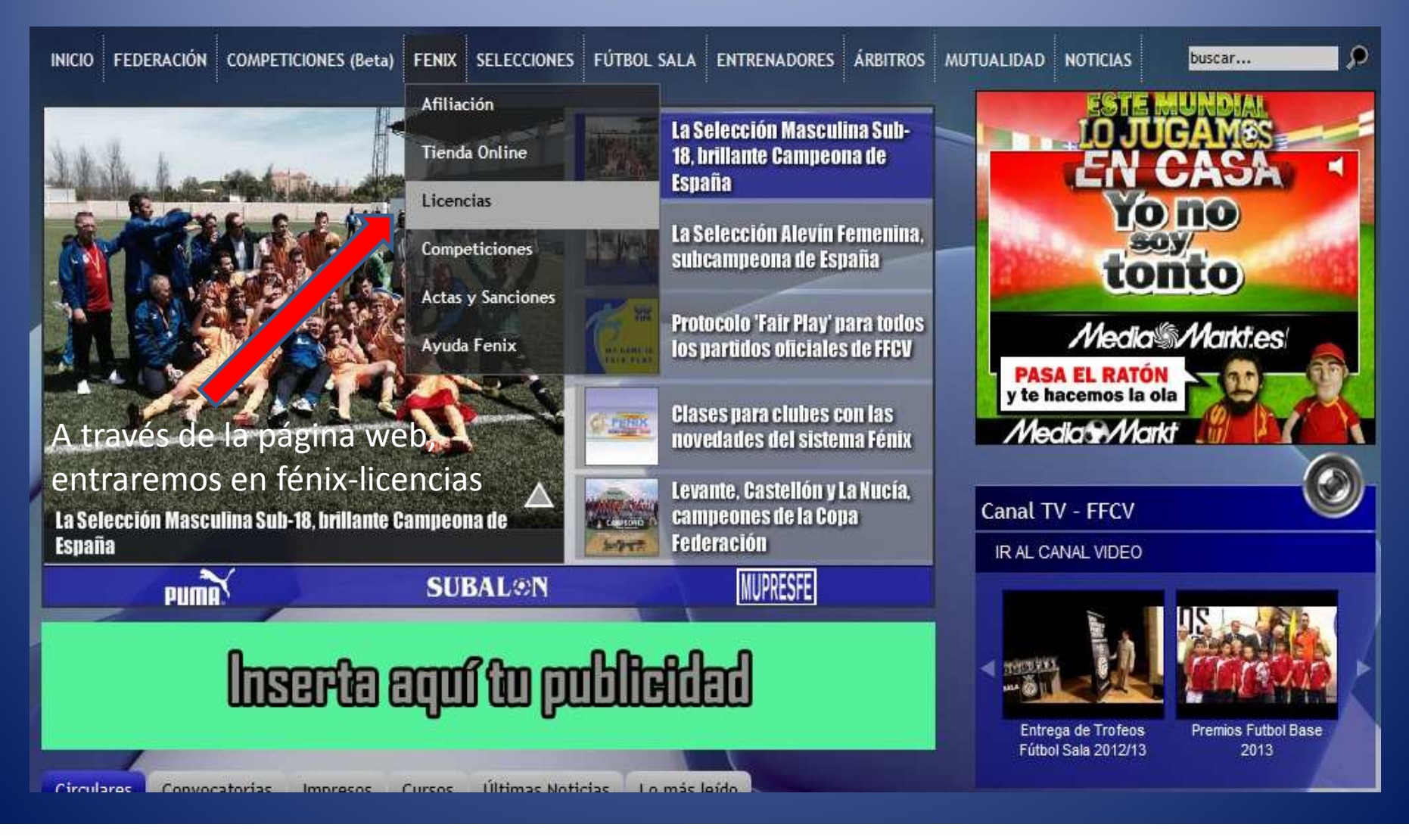

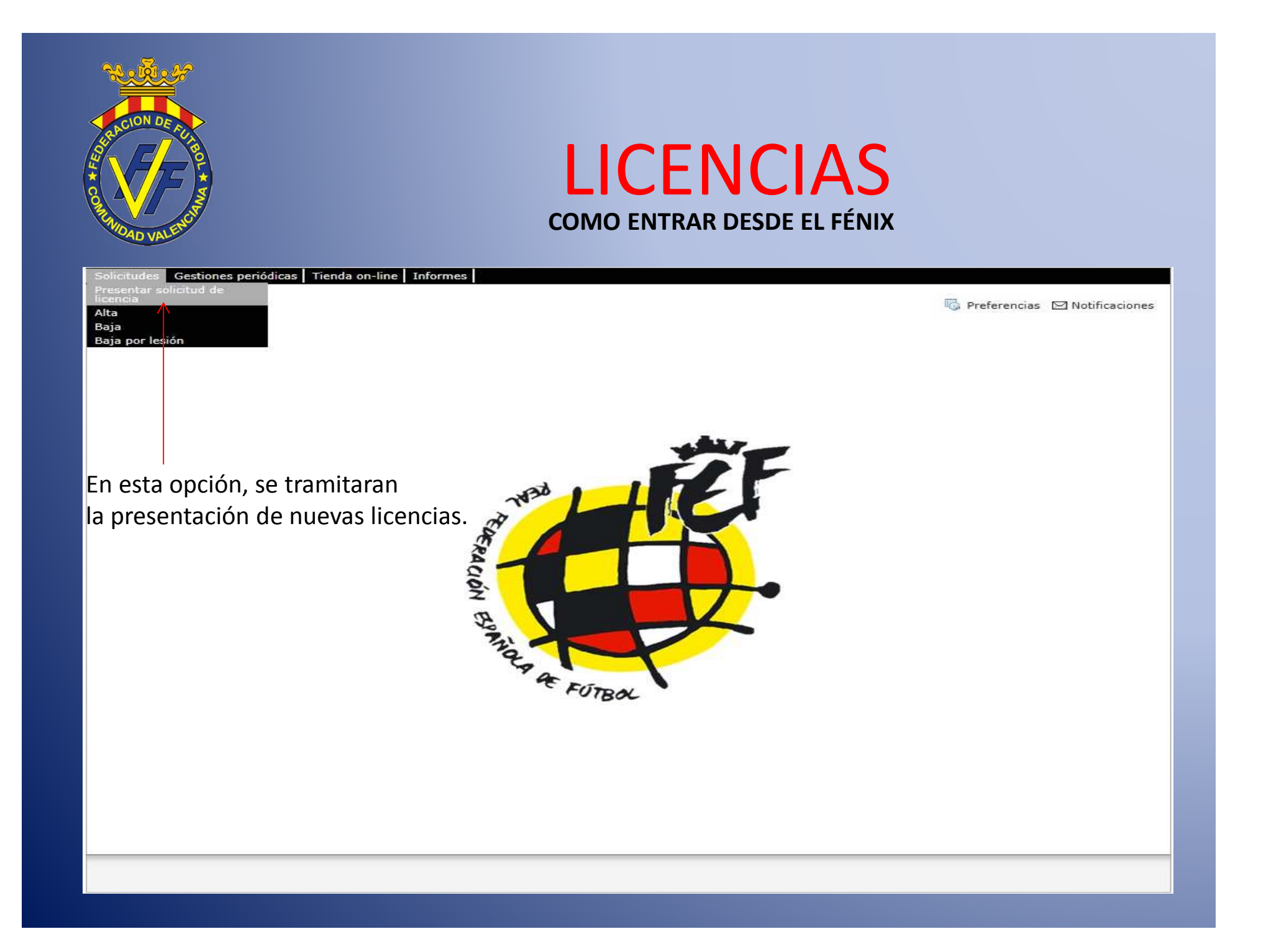

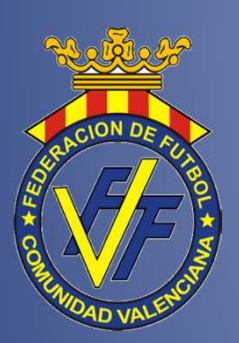

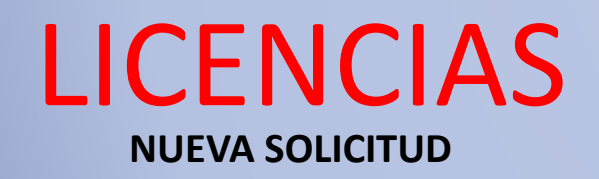

| Solicitudes de Licencia Licencias Activas Renovaciones                                                                                                    |                                                                                                    |
|----------------------------------------------------------------------------------------------------|----------------------------------------------------------------------------------------------------|
| Nueva Solicitud Listado de Solicitudes                                                                                                    |                                                                                                    |
|                                                                                                    | Temporada: 2013/2014                                                                                                    |
| <ul> <li>Número de Licencia</li> <li>Nº Documento - Nonto y Apellidos</li> <li>País de nacimiento - Nacionalida</li> <li>País de nacimiento - Nacionalida</li> <li>Puración</li> <li>Seleccione</li> <li>Fecha de Inicio Licencia</li> <li>Fecha de fin Licencia</li> <li>Deberá insertar el número de licencia (nº código de barras</li> <li>2. Deberá cumplimentar el resto de campos de forma correcti licencia y el equipo al cuál se vaya a asignar al jugador.</li> <li>3. Podrá "guardar solicitud" para presentarla posteriormento en el mismo momento. En caso de guardarla, ésta se guardar</li> <li>4. MUY IMPORTANTE: La solicitud tendrá la fecha en el día en por tanto, hay que tener en cuenta este dato para presentarla (hasta el jueves para poder jugar ese fin de semana).</li> </ul> | s).<br>ta. Muy importante la duración de la<br>e o "presentar solicitud" para presentarla<br>rá sin fecha.<br>n qué sea validad por parte de la FFCV;<br>la dentro de los plazos |

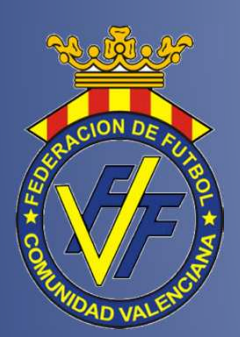

## LICENCIAS CONSULTA LISTADO SOLICITUDES

En esta pantalla podrá visualizar todas las licencias presentadas durante toda la temporada y comprobar: la fecha de presentación, la fecha de validez de la revisión médica y el estado en que se encuentra la misma.

| Nueva Solic | itud    | Listado de Solicitudes |                             |                          |                                                                 |                         |            |              |       |                                     |          |
|-------------|---------|------------------------|-----------------------------|--------------------------|-----------------------------------------------------------------|-------------------------|------------|--------------|-------|-------------------------------------|----------|
| Número      | Formato | Deleg                  | Club                        | Equipo                   | Afiliado                                                        | Clase                   | Fecha      | Cert.Med M   | ut.   | Estado                              | Doc.Comp |
|             | Todos   | ×                      | Cód: 0201011 Catarroja C.F. | Cód: No encontrado       | ID:                                                             | [Seleccione]            |            | Te           | odo 🗸 | Todos                               | V Todo V |
| 1035338137  | Digital | Deleg. Central         | [0.11]                      | [011] [RP]               | [22                                                             | A (AFICIONAT)           | 19/08/2013 | 31/08/2015   | 1     | Cerrada                             | ~        |
| 1035337130  | Digital | Deleg. Central         | [0]                         | [011] [RP]               | [                                                               | A (AFICIONAT)           | 21/08/2013 | 08/08/2015   | 1     | Cerrada                             | 1        |
| 1035355134  | Digital | Deleg. Central         | [0]                         | [011] [RP] - · · · ·     | [22                                                             | A (AFICIONAT)           | 21/08/2013 | 08/08/2015   | 1     | Cerrada                             | ×        |
| 1035356131  | Digital | Deleg. Central         | [0 ] .                      | [011] [RP]               | [52 ]                                                           | A (AFICIONAT)           | 21/08/2013 | 08/08/2015   | 1     | Cerrada                             | ~        |
| 1040293131  | Digital | Deleg. Central         | [0 ] _                      | [011] [RP]               | [48                                                             | A (AFICIONAT)           | 22/08/2013 | 08/08/2015   | K     | Cerrada                             | 1        |
| 1040294138  | Digital | Deleg. Central         | [0 ] .                      | [011] [RP]               | [20 ] ,  ,  ,  ,  ,  ,  ,  ,                                    | A (AFICIONAT)           | 22/08/2013 | 08/08/2015   | 1     | Cerrada                             | 1        |
| 1040295135  | Digital | Deleg. Central         | [0 ] ]                      | [011] [RP]               | [79: ]                                                          | A (AFICIONAT)           | 22/08/2013 | 08/08/2015   | 1     | Cerrada                             | ~        |
| 1040296132  | Digital | Deleg. Central         | [0. ]                       | [011] [RP] .             | [73                                                             | A (AFICIONAT)           | 22/08/2013 | 08/08/2015   | 1     | Cerrada                             | ~        |
| 1040297139  | Digital | Deleg. Central         | [0]                         | [011] [RP]               | [4]                                                             | A (AFICIONAT)           | 22/08/2013 | 08/08/2015   | 1     | Cerrada                             | and a    |
| 1040298136  | Digital | Deleg. Central         | [0 ]                        | [011] [RP] - · · · ·     | [53 .                                                           | A (AFICIONAT)           | 22/08/2013 | 08/08/2015   | 1     | Cerrada                             | 1        |
| 1040299133  | Digital | Deleg. Central         | [0]                         | [011] [RP]               | [52                                                             | A (AFICIONAT)           | 22/08/2013 | 08/08/2015   | 1     | Cerrada                             | - Martin |
| 1040300136  | Digital | Deleg. Central         | [01]                        | [011] [RP]               | [44 ] _ `                                                       | A (AFICIONAT)           | 22/08/2013 | 08/08/2015   | 1     | Cerrada                             | ~        |
| 1040301133  | Digital | Deleg. Central         | [0 ]                        | [011] [RP] - ··          | [44 ]                                                           | A (AFICIONAT)           | 22/08/2013 | 08/08/2015   | 1     | Cerrada                             | *        |
| 1040564132  | Digital | Deleg. Central         | [0                          | [011] [RP] ·             | [24                                                             | E (ENTRENADOR)          | 22/08/2013 | 08/08/2015 💊 | 1     | Cerrada                             | 1        |
| 1040302130  | Digital | Deleg. Central         | [0                          | [011] [RP] - · · · ·     | [52                                                             | A (AFICIONAT)           | 23/08/2013 | 08/08/2015   | 1     | Cerrada                             | *        |
| 1040565139  | Digital | Deleg. Central         | [0 *                        | [011] [RP]               | [44 _                                                           | E2 (2º ENTRENADOR)      | 23/08/2013 | 08/08/2015   |       | Rechazada                           | ×        |
| 1040567133  | Digital | Deleg. Central         | [0 ] .                      | [011] [RP] - · · · ·     | [53.                                                            | PF (PREPARADOR FÍSICO)  | 23/08/2013 | 08/08/2015   | 1     | Presentada (Comité<br>Entrenadores) | ×        |
| 1040569137  | Digital | Deleg. Central         | [0:,                        | [011] [RP] - · · · · · · | [53.                                                            | AT (ATS o FTP)          | 23/08/2013 | 08/08/2015   | 1     | Cerrada                             | 1        |
| 1045136136  | Digital | Deleg. Central         | [0                          | [011] [RP] - · · ·       | [22]                                                            | A (AFICIONAT)           | 26/08/2013 | 08/08/2015 💊 | 1     | Cerrada                             | V        |
| 1045137133  | Digital | Deleg. Central         | [6                          | [011] [RP]               | [4-9                                                            | A (AFICIONAT)           | 26/08/2013 | 08/08/2015   | ł.    | Cerrada                             | ~        |
| 1045140133  | Digital | Deleg. Central         | [0]                         | [011] [RP] - · · · · ·   | [44 _                                                           | EM (ENCARGADO MATERIAL) | 26/08/2013 | 08/08/2015   | 1     | Cerrada                             | 1        |
| 1045138130  | Digital | Deleg. Central         | [0:11] 1 1 1                | [011] [RP] *             | [48 ] ]                                                         | A (AFICIONAT)           | 27/08/2013 | 31/07/2015 💊 | 1     | Cerrada                             | ~        |
| 1045139137  | Digital | Deleg. Central         | [[]]]]]].                   | [011][RP]                | [AA <sup>-</sup>                                                | A (AFICIONAT)           | 28/08/2013 | 08/08/2015   | 1     | Cerrada                             | ~        |
| 1045135139  | Digital | Deleg. Central         | [0 ] ] ] ] ] ] ]            | [011] [RP]               | [AA                                                             | A (AFICIONAT)           | 28/08/2013 | 08/08/2015 💊 | t.    | Cerrada                             | 1        |
| 1048803134  | Digital | Deleg. Central         | [0, ***                     | [011] [RP]               | [38                                                             | A (AFICIONAT)           | 28/08/2013 | 08/08/2015 💊 | 1     | Cerrada                             | -        |
| 1040566136  | Digital | Deleg. Central         | [0 1                        | [011] [RP] · · · · · ·   | [22 ]                                                           | D (DELEGAT)             | 28/08/2013 | 08/08/2015   | ł.    | Cerrada                             | ~        |
| 1082004139  | Digital | Deleg. Central         | [0                          | [011] [RP]               | [33                                                             | A (AFICIONAT)           | 11/09/2013 | 08/08/2015   | 1     | Cerrada                             | *        |
| 1082005136  | Digital | Deleg. Central         | [0:                         | [011] [RP]               | [33                                                             | A (AFICIONAT)           | 11/09/2013 | 08/08/2015   | 1     | Cerrada                             | ~        |
| 1040568130  | Digital | Deleg. Central         | [0]                         | [011] [RP] · · · · ·     | [53 .                                                           | PF (PREPARADOR FÍSICO)  | 11/09/2013 | 31/08/2015   | 1     | Cerrada                             | 1        |
| 1132432134  | Digital | Deleg. Central         | [0 ] · · ·                  | [011] [RP]               | [53, 1                                                          | A (AFICIONAT)           | 01/10/2013 | 30/09/2013   | 1     | Cerrada                             | ~        |
|             |         |                        |                             |                          | Página 1 de 2 [Registros: 1-30 de 48]<br>Anterior 1 2 Siguiente |                         |            |              |       |                                     |          |

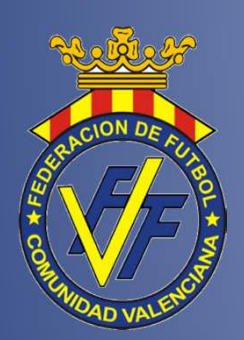

# LICENCIAS

#### **COMPLETAR Y PRESENTAR SOLICITUDES**

Desde el listado de solicitudes (diapositiva anterior), podemos entrar en aquella pendiente o rechazada para adjuntar documentación, poder presentarla o cambiarla de equipo.

| Número de Licencia<br>101584<br>Nº Documento - Nonibre y Apellidos<br>País de nacimiento - Nacionalidad<br>España<br>Duración<br>3 Temporadas<br>Fecha de fini Licencia<br>30/06/2016<br>Documentos aportado                                                                                                    | JUGADOR<br>Valenciana<br>(151] (Regional Preferente) ~                                                                        | Y         | T<br>V | emporada | a: 2013/20: | 14 A     |
|----------------------------------------------------------------------------------------------------|----------------------------------------------------------------------------------------------------|-----------|--------|----------|-------------|----------|
| Wimero de Licencia     Federación       10154(     02       Vº Documento - Nombre y Apellidos     Club       ***     010       País de nacimiento - Nacionalidad     Equipo       España     España       Duración     Ucencias del A       3 Temporadas     Nimero       Fecha de Inicio Licencia     Fecha de fin Licencia       24/07/2013     30/06/2016 | Valenciana<br>[151] (Regional Preferente) "<br>Nado:<br>1128679116<br>A (AFICIONAT)<br>010 :<br>30/6/2013<br>Baja (30/6/2013) | Y         | Y      |          |             |          |
| is de nacimiento - Nacionalidad Equipo<br>spaña ♥ España ♥<br>uración Ucencia Secha de fin Ucencia<br>4007/2013 30/06/2016 Fecha de fin Ucencia 30/06/2016 Fecha fin Estado<br>Documentos aportado                                                                                                    | (151) (Regional Preference) "<br>Nado:<br>1128679116<br>A (AF2CONAT)<br>010 :<br>151:<br>30/6/2013<br>Baja (30/6/2013)        |           | V      |          |             |          |
| tha de Inicio Licencia<br>1007/2013<br>30/06/2016<br>Cose<br>Club<br>Equipo<br>Fecha fin<br>Estado<br>Documentos aportado                                                                                                    | A (AFICIONAT)<br>010 :<br>151:<br>30/6/2013<br>Baja (30/6/2013)                                                               |           |        |          |             |          |
| Documentos aportado                                                                                                    | and a fact of second                                                                                                    |           |        |          |             |          |
|                                                                                                    | 5                                                                                                    |           |        |          |             |          |
| ocumento Fecha                                                                                                    | Inc.                                                                                                    | Sol. Obl. | Adj.   | Conf.    |             | Acciones |
| etificado médico DDMMAAAA                                                                                                    |                                                                                                    | **        |        |          | 0           |          |
| slicitud de alta licencia                                                                                                    |                                                                                                    |           |        |          | B           |          |
| Solicitud Presentada<br>- Falta documentación.<br>- Debe imprimir, firmar y adjuntar la solicitud.<br>- Debe proceder al pago de Mutualidad                                                                                                    |                                                                                                    |           |        |          |             |          |

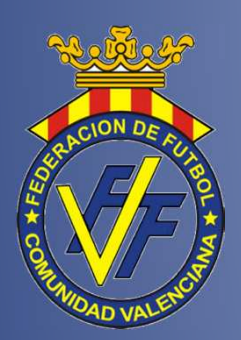

## LICENCIAS ACTIVAS, IMPRESIÓN O DAR BAJAS

En esta pantalla podrá visualizar las licencias que tenga activas, pudiendo imprimir las mismas (exclusivamente con fondo) y pudiendo dar de baja la licencia que deseen pulsando "x baja" (explicación baja en diapositiva/siguiente).

| Solicitudes de Licencia | Licencias Activas Renovaciones |                   |                                       |                         |             | _         |        |              |
|-------------------------|--------------------------------|-------------------|---------------------------------------|-------------------------|-------------|-----------|--------|--------------|
|                         | 1                              |                   |                                       |                         |             |           |        |              |
| Licencias activas       |                                |                   |                                       |                         |             |           |        |              |
| Número                  | Club                           | Equipo            | Afiliado                              | Clase                   | Nasta       | Acciones  | ./     |              |
|                         | Cód: 020 Catarroja C.F.        | Cód:              | ID:                                   | [Seleccione]            |             |           | V      |              |
| 1040566136              | [0. ]                          | [011] .           | [22                                   | D (DELEGAT)             | 30-jun-2014 | 💢 Baja 🔚  | Carnet | Carnet S/F   |
| 1045140133              | [0:]                           | [011] - · · · ·   | [44                                   | EM (ENCARGADO MATERIAL) | 30-jun-2014 | 🗶 Baja 🔚  | Carnet | 🗮 Carnet S/F |
| 1040294138              | [0                             | [011]             | [20 ]                                 | A (AFICIONAT)           | 30-jun-2015 | 🗶 Baja    | Carnet | 🗄 Carnet S/F |
| 1184586137              | [0]                            | [011]             | [73 ] .                               | A (AFICIONAT)           | 30-jun-2016 | 🔀 Baja 🔡  | Carnet | 🗄 Carnet S/F |
| 1040569137              | [0] V                          | [011]             | [53                                   | AT (ATS o FTP)          | 30-jun-2014 | 💥 Baja 🔡  | Carnet | 🗄 Carnet S/F |
| 1148903130              | [0:                            | [154] 1           |                                       | AL (ALEVÍ)              | 30-jun-2014 | 🔀 Baja 🔚  | Carnet | 🗮 Carnet S/F |
| 1045139137              | [0: ] n                        | [011] ^ · · · · · | [A                                    | A (AFICIONAT)           | 30-jun-2015 | 🔀 Baja 🔡  | Carnet | 🗄 Carnet S/F |
| 1040297139              | [0****] ,                      | [011] ,           | [4٤.                                  | A (AFICIONAT)           | 30-jun-2015 | 💥 Baja 🔡  | Carnet | Carnet S/F   |
| 1040301133              | [0 ] ,                         | [011] - · · ·     | [44                                   | A (AFICIONAT)           | 30-jun-2015 | 💥 Baja 🔡  | Carnet | 🔡 Carnet S/F |
| 1148911135              | [or ••••]                      | [154] .           | [MC <sup>-+</sup>                     | AL (ALEVÍ)              | 30-jun-2014 | 💥 Baja  🔚 | Carnet | 🔚 Carnet S/F |
| 1164258139              | [0: ] .                        | [154] ^           | [24-                                  | AL (ALEVÍ)              | 30-jun-2014 | 🔀 Baja 🔡  | Carnet | 🔡 Carnet S/F |
| 1148904137              | [0:                            | [154]             | [23 ]                                 | AL (ALEVÍ)              | 30-jun-2014 | 🗙 Baja 🔚  | Carnet | 🗎 Carnet S/F |
| 1148906131              | [0 ]                           | [154]:            | [23                                   | AL (ALEVÍ)              | 30-jun-2014 | 💥 Baja 🔡  | Carnet | 🗎 Carnet S/F |
| 1148905134              | [C .,                          | [154]             | [29                                   | AL (ALEVÍ)              | 30-jun-2014 | 🔀 Baja 🔚  | Carnet | 🗄 Carnet S/F |
| 1148912132              | [C ]                           | [154]             | [24                                   | AL (ALEVÍ)              | 30-jun-2014 | 💥 Baja 🔡  | Carnet | 🗮 Carnet S/F |
| 1040302130              | [0 ] .                         | [011] -           | [52' ' ' '                            | A (AFICIONAT)           | 30-jun-2015 | 💥 Baja 🔡  | Carnet | 🗮 Carnet S/F |
| 1040564132              | [0::]                          | [011]             | [24                                   | E (ENTRENADOR)          | 30-jun-2014 | 💥 Baja 🔡  | Carnet | 🔡 Carnet S/F |
| 1174319134              | [0 .                           | [011]             | [48- ]                                | A (AFICIONAT)           | 30-jun-2016 | 💥 Baja  🖢 | Carnet | 🔛 Carnet S/F |
| 1040296132              | [0                             | [011]             | [73                                   | A (AFICIONAT)           | 30-jun-2015 | 💢 Baja    | Carnet | 🗮 Carnet S/F |
| 1035355134              | [0*****                        | [011]             | [22 **                                | A (AFICIONAT)           | 30-jun-2015 | 🔀 Baja 🔚  | Carnet | 🗎 Carnet S/F |
| 1170270132              | [0] .                          | [011] 、           | [44 .                                 | A (AFICIONAT)           | 30-jun-2015 | 🔀 Baja 🔡  | Carnet | 🗎 Carnet S/F |
| 1035356131              | [(····]· _ #                   | [011]             | [52                                   | A (AFICIONAT)           | 30-jun-2015 | 💥 Baja 🔚  | Carnet | 🗄 Carnet S/F |
| 1148909132              | [0                             | [154]             | [03                                   | AL (ALEVÍ)              | 30-jun-2014 | 🔀 Baja 🔛  | Carnet | 🛗 Carnet S/F |
| 1148907138              | [0                             | [154]             | [23.                                  | AL (ALEVÍ)              | 30-jun-2014 | 🔀 Baja 🔡  | Carnet | 🗄 Carnet S/F |
| 1045137133              | [0                             | [011] - · · · ·   | [44'                                  | A (AFICIONAT)           | 30-jun-2015 | 🗶 Baja 🔡  | Carnet | Harnet S/F   |
| 1040568130              | [L                             | [011]             | [53]                                  | PF (PREPARADOR FÍSICO)  | 30-jun-2014 | 💥 Baja  🕍 | Carnet | 🔡 Carnet S/F |
| 1182896139              | [0                             | [011]             | [46                                   | A (AFICIONAT)           | 30-jun-2015 | 💥 Baja 🗄  | Carnet | 🗄 Carnet S/F |
| 1040300136              | [0                             | [011]             | [44                                   | A (AFICIONAT)           | 30-jun-2015 | 🗶 Baja 🔡  | Carnet | 🗮 Carnet S/F |
| 1174320130              | [0_ ] ;                        | [011] _ · ·       | [22                                   | A (AFICIONAT)           | 30-jun-2015 | 🔀 Baja 🔡  | Carnet | 🗮 Carnet S/F |
| 1040298136              | [0 ] ***                       | [011]             | [53                                   | A (AFICIONAT)           | 30-jun-2015 | 💥 Baja    | Carnet | 🗎 Carnet S/F |
|                         |                                |                   | Página 1 de 2 [Registros: 1-30 de 37] |                         |             |           |        |              |
|                         |                                |                   | Anterior 1 2 Siguiente                |                         |             |           |        |              |
| 1                       |                                |                   |                                       |                         |             |           |        |              |

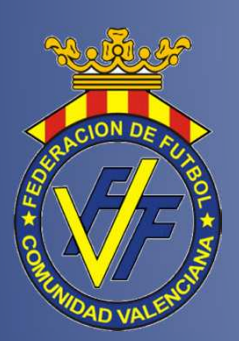

En esta pantalla deberán adjuntar el documento de la baja en PDF firmado y sellado por el club y luego, para que ésta sea efectiva, deberán pulsar obligatoriamente el botón "Dar de baja". Importe comprobar el documento adjuntado antes de dar de baja.

### LICENCIAS DAR DE BAJA

| Digitalizar Documento             |              |
|-----------------------------------|--------------|
| Adjuntar Documento -><br>Examinar | Digitaliza   |
| Es necesario adjuntar un docume   | ento de baja |
|                                   |              |

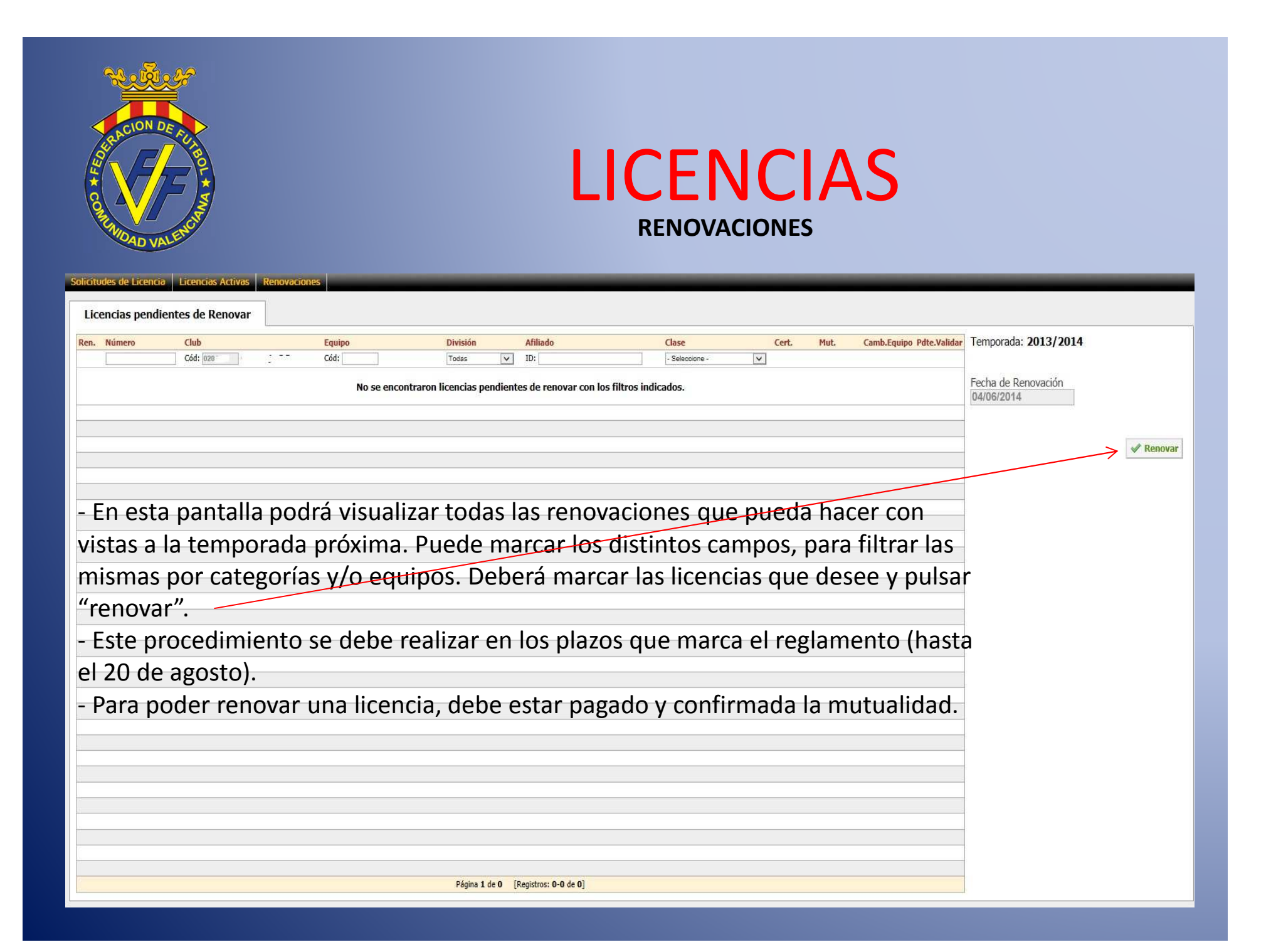

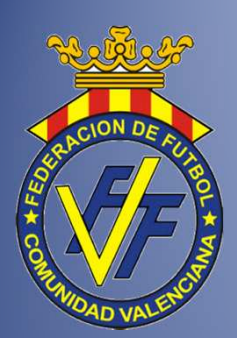

# CONSULTA MANUAL EN LA WEB

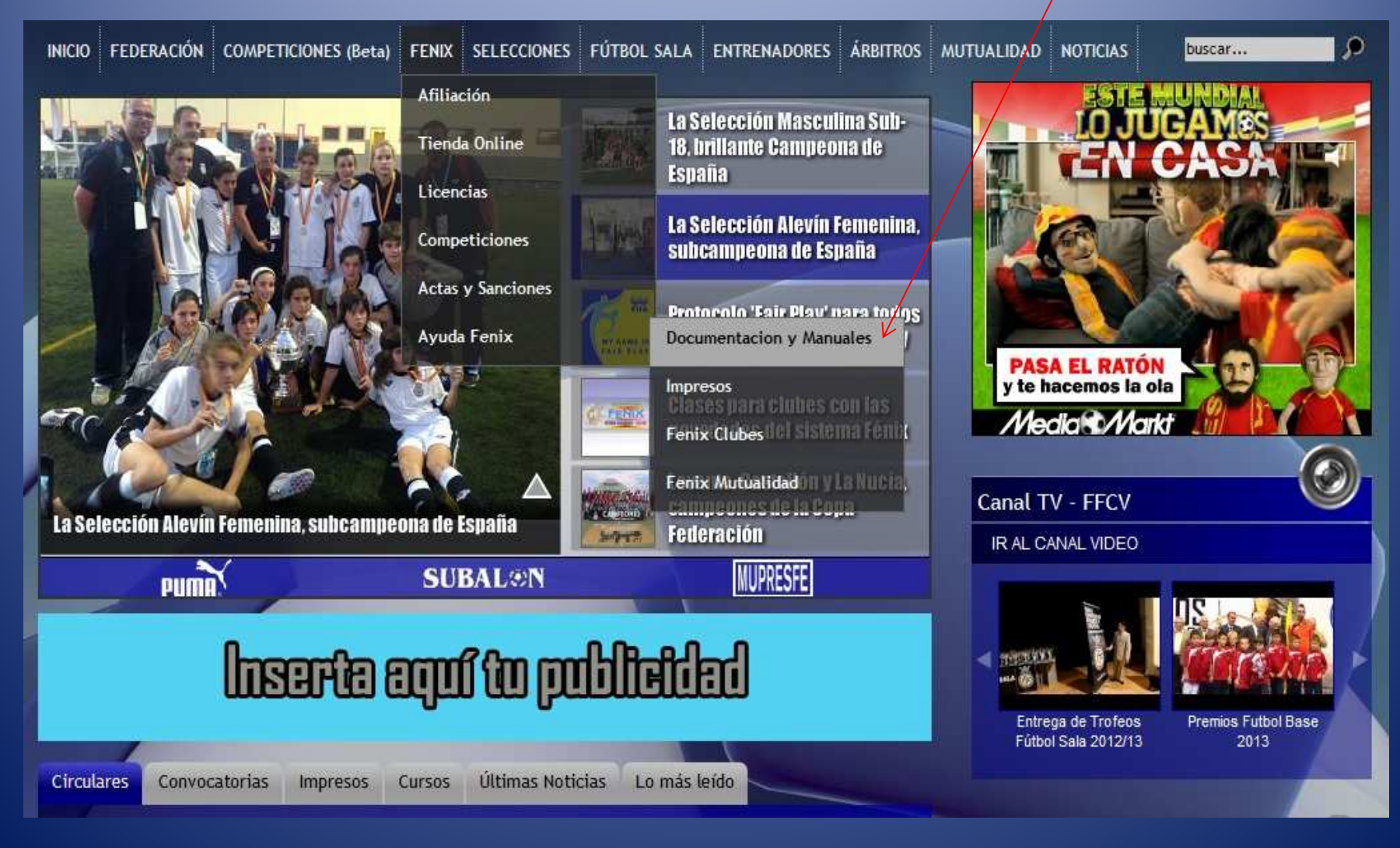